## Customization Fundamentals

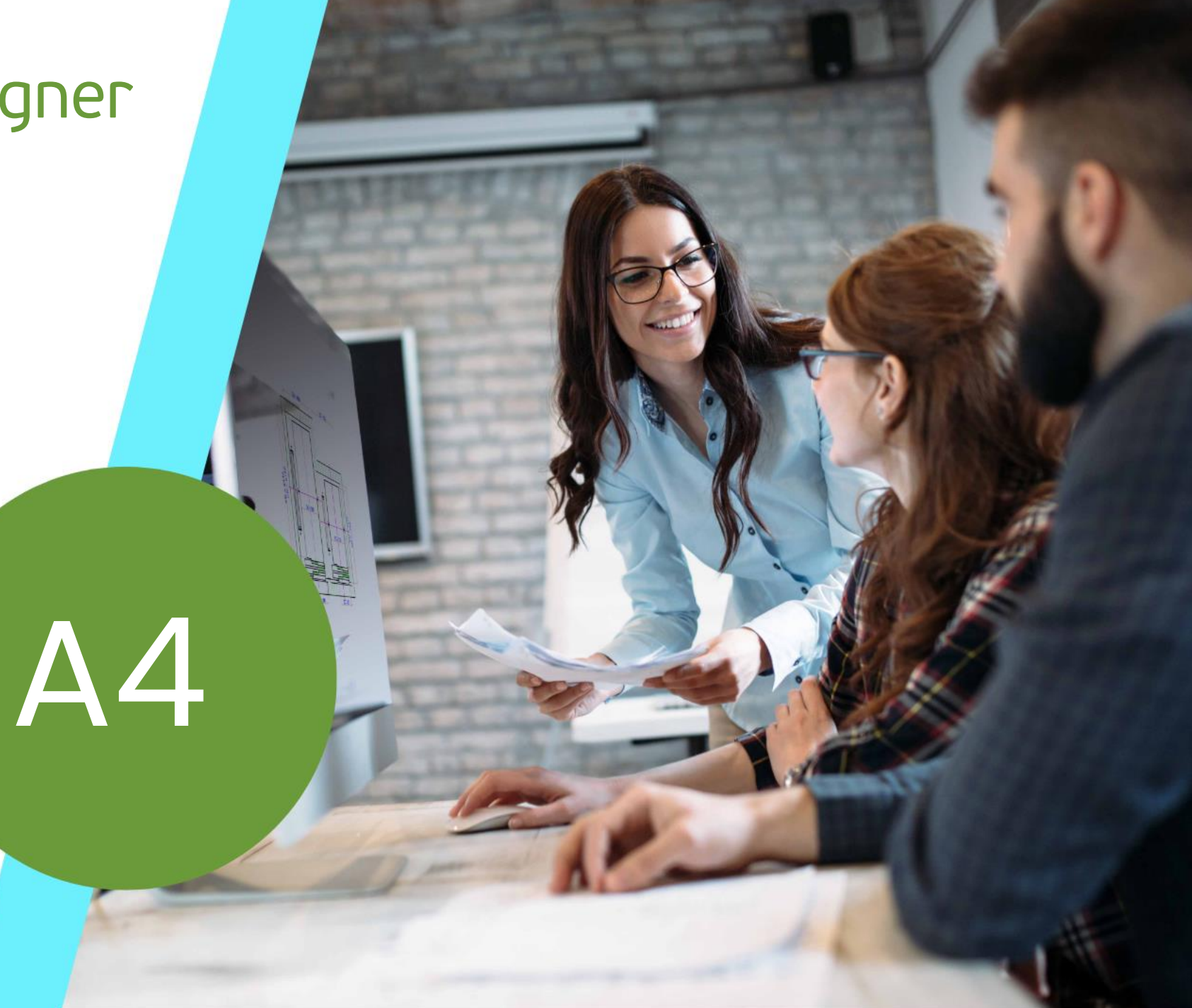

22. MAI 2024, ©2024 DIGIPARA GMBH

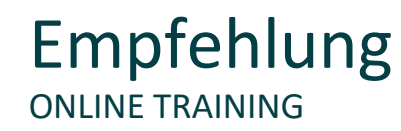

### Sind Sie Teilnehmer eines DigiPara Liftdesigner Online-Trainings?

Wir empfehlen Ihnen, folgende Schulungsunterlagen im Voraus auszudrucken,

damit Sie diese als Handout während Ihrer Schulung für eigene Notizen vorliegen haben.

### Agenda DIGIPARA LIFTDESIGNER DATAMANAGER

### igipara<sup>®</sup> liftdesigner

### A4.1 Digipara Liftdesigner Datamanager

- Benutzeroberfläche
- Tabellenansicht Andockfenster
- Andockfenster zur Hilfestellung
- Kommentare zu BIM-Komponenten
- Export / Import von Excel-Dateien

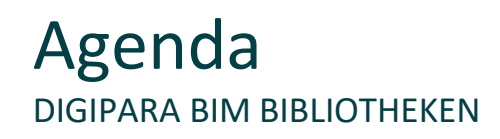

### A4.2 <u>Herstellermodule / Digipara BIM-Bibliotheken</u>

- RID-Bereich
- Hinzufügen einer neuen Hersteller RID
- Hinzufügen eines neuen Datensatzes für den Hersteller
- Aktivierung des neuen Herstellermoduls

### A4.3 Moduldateien

Registrieren von externen Moduldateien (z.B. .dwg, .ldf, .lds, .png, ...)

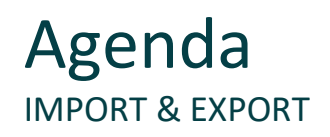

### A4.4 Module importieren

- Datenpoolverzeichnis
- Digipara Liftdesigner-Anwendungen schließen

### A4.5 Module exportieren

- Export von Herstellermodulen / BIM-Bibliotheken
- Gemeinsame Nutzung von Herstellermodulen / BIM-Bibliotheken

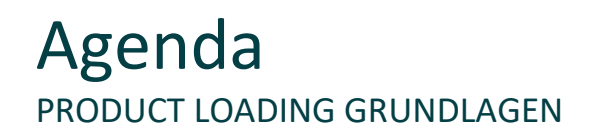

### A4.6 Product Loading Workflow

- Praktisches Beispiel: Geschwindigkeitsbegrenzer
- Grundlegende typische Prozesse

#### A4.7 Eigenes Logo integrieren

Verwendung des Firmenlogos f
ür Herstellermodule / BIM-Bibliotheken

### A4.8 <u>Übung</u>

Verteilung von Daten

### A4.9 Zusammenfassung

Individuelle F&A

# **A4.1**

### DigiPara Liftdesigner Datamanager

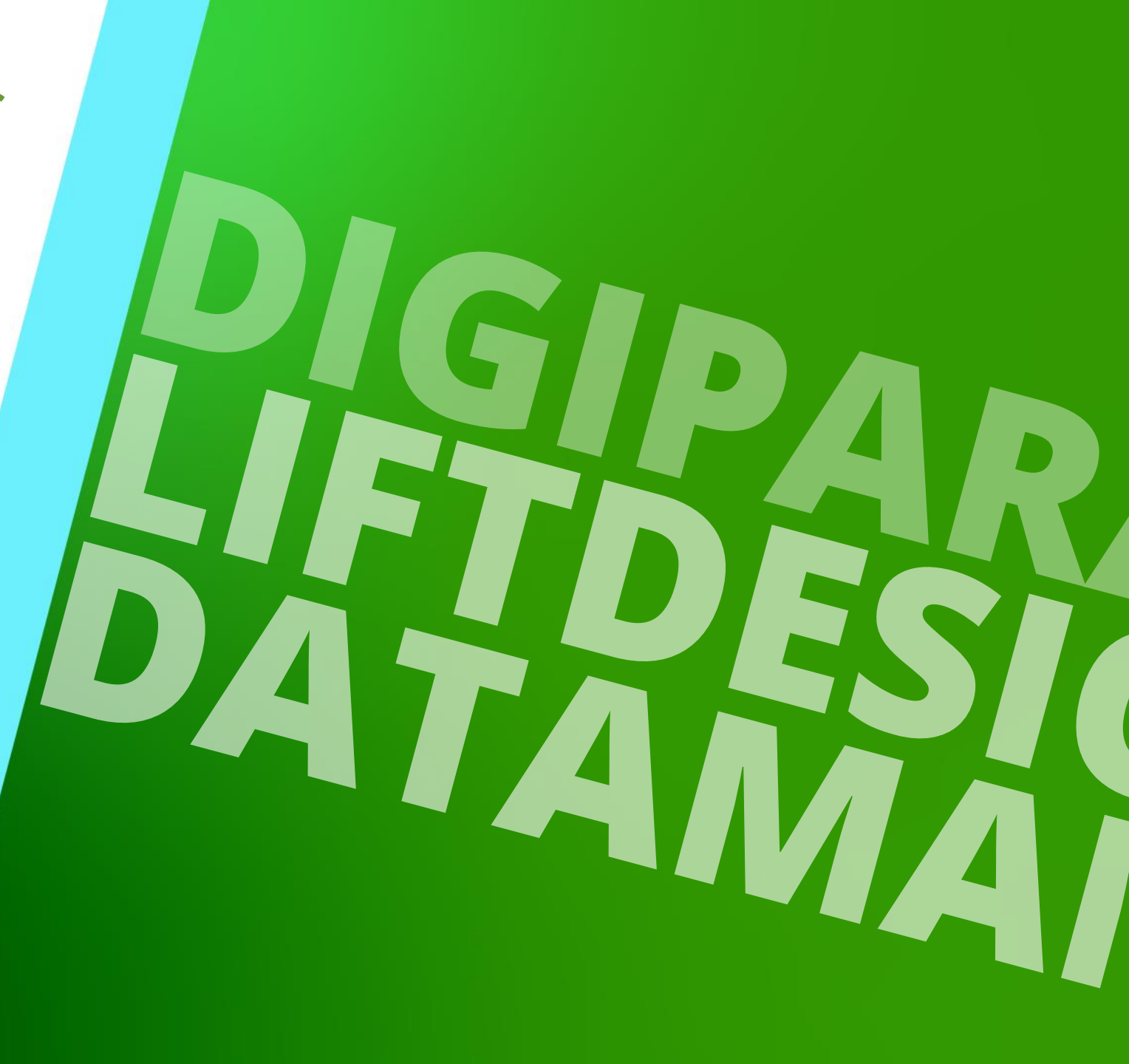

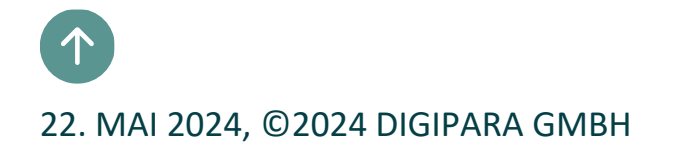

# Allgemeine Informationen

### 🕫 digipara<sup>®</sup> liftdesigner

### Der Digipara Liftdesigner Datamanager ist die Datenbank-Präsentationsansicht der Digipara Liftdesigner Hauptdatenbank

- unter: C:\Program Files\DigiPara\DigiPara Liftdesigner\*\bin
- Verantwortlich f
  ür die Verwaltung von herstellerspezifischen Aufzugskomponentendaten und Registrierung von externen Herstellerdateien.

| ÷                                                                                                    | DigiPara Liftdesigner Data                       | amanager 2020       |                              | – 🗆 X                                                                        |
|----------------------------------------------------------------------------------------------------|--------------------------------------------------|---------------------|------------------------------|------------------------------------------------------------------------------|
| Daten Optionen                                                                                                    |                                                  |                     |                              |                                                                              |
| Standard Data Pool [C:\ProgramData\DigiPara\2020\dcc\DataPool\Data\LD50.mdf]       •         75:LD-Developer       •         glip       Module nach Namen sortieren         Datenbankeinstellungen bearbeiten | BIM Komponenten<br>kopieren<br>Gitterzeilen Git. | Gruppe<br>erweitern | Tabellenansicht              | û<br>Über den DigiPara Liftdesigner<br>Datamanager 2020<br>Hilfe<br>₽ X<br>n |
|                                                                                                    |                                                  |                     | Letztes Dokur                | ment laden                                                                   |
|                                                                                                    |                                                  |                     | 🎼 Tabellenansic 😧 Dynamische | Notiz-Editor 🗮 Tabellendate                                                  |
|                                                                                                    |                                                  |                     |                              | NUM OVR                                                                      |

# Benutzeroberfläche

### igipara<sup>®</sup> liftdesigner

Sowohl die Beschreibung des Menüs als auch der Symbolleisten ist Teil des kommenden Product Loading Trainings

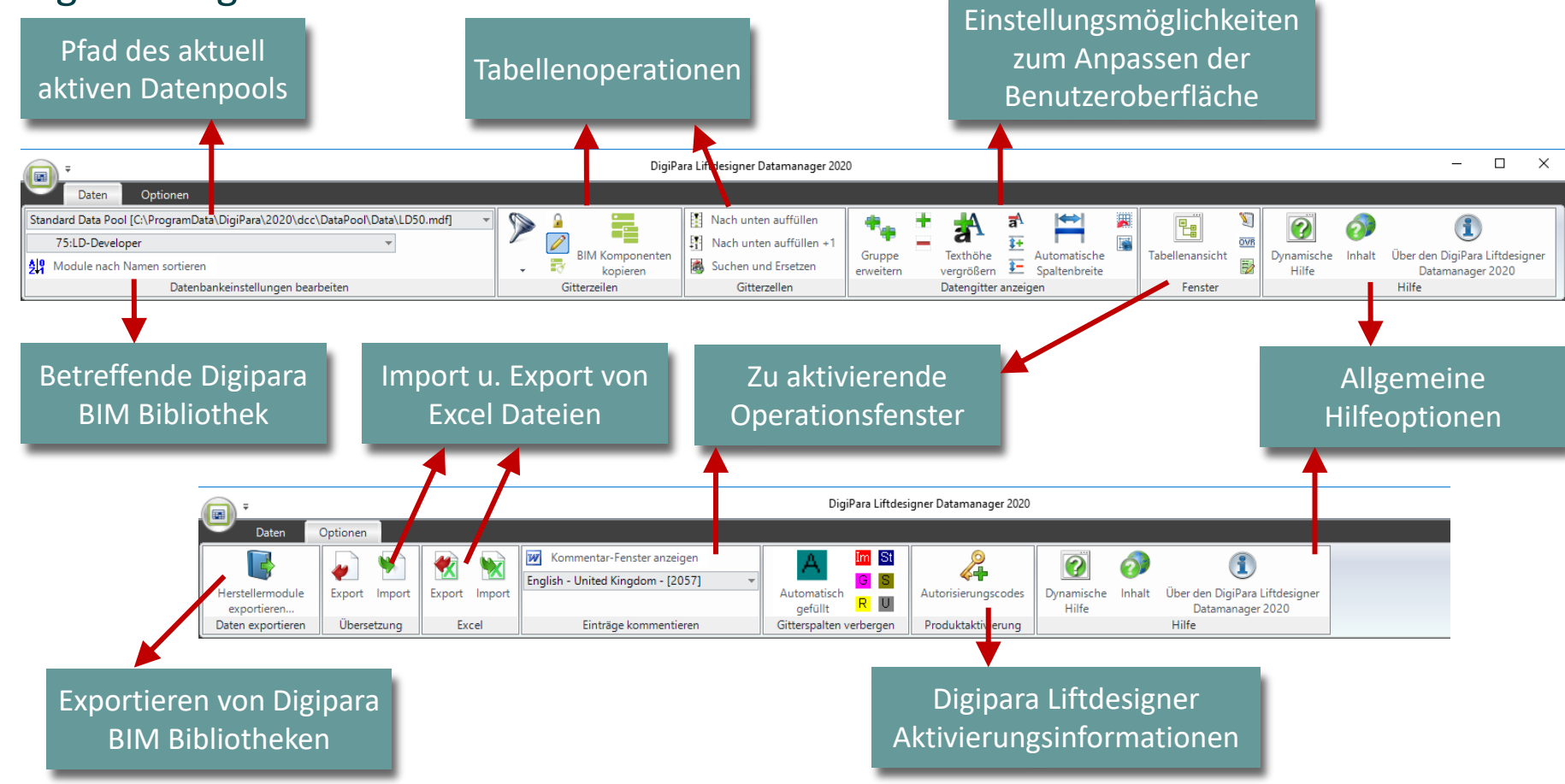

### Tabellenansicht Andockfenster

A4.1 DIGIPARA LIFTDESIGNER DATAMANAGER

Das "Tabellenansicht" Andockfenster zeigt alle Digipara Liftdesigner Datenbanktabellen verschiedener Kategorien über Knoten angeordnet.

### Die wichtigsten Tabellen sind unter folgenden Gruppen angelegt:

- Allgemeine Daten
- Aufzugsdaten
- Fahrtreppendaten
- Zeichnungsblattvorlagen-Daten
- Übersetzungen & Hilfe

| Tabellenansicht                     | ų Χ         |
|-------------------------------------|-------------|
|                                     |             |
| ⊕ Aufzugsdaten                      |             |
|                                     |             |
| E-Zeichnungsblattvorlagen-Daten     |             |
| BIM-Konfigurationseinstellungen     |             |
| ⊕ Übersetzungen & Hilfe             |             |
| Programmkonfiguration               |             |
| E. [C:\ProgramData\DigiPara\2020\do | cc\DataPool |
|                                     |             |
|                                     |             |
|                                     |             |
|                                     |             |
|                                     |             |
|                                     |             |
| <                                   | >           |

# Tabellen Andockfenster

A4.1 DIGIPARA LIFTDESIGNER DATAMANAGER

### 🕫 digipara liftdesigner

# Die Hauptkategorie für das Laden von Aufzugskomponenten ist **Aufzugsdaten**, die in Unterkategorien für Aufzugsbaugruppen unterteilt ist:

• Kabine:

- enthält alle Tabellen, die sich auf fahrzeugspezifische Komponenten beziehen (Fahrkorbrahmen, Plattformen, Fahrkorbtüren usw.)
- Kabinendesign:
  - enthält alle Tabellen, die sich auf fahrzeuginnenraumspezifische Komponenten beziehen (Verkleidungen, Spiegel, Handläufe, Sitze usw.)
- Zugänge:
  - enthält alle Tabellen, die sich auf eingangsspezifische Komponenten beziehen (Schachttüren, Türpfosten, Wandöffnungen usw.)
- Hydraulik Komponenten:
  - enthält alle Tabellen, die sich auf die spezifischen Komponenten des hydraulischen Aufzugs beziehen (Heber, Jochführungen, Tanks usw.)

| Ta | ble view                        |
|----|---------------------------------|
|    | - Allgemeine Daten              |
| E  | - Aufzugsdaten                  |
|    |                                 |
|    | 🖶 Kabinendesign Wandkomponenten |
|    | 🖶 Kabinendesign Boden und Decke |
|    |                                 |
|    | 🖶 Hydraulik Komponenten         |
|    |                                 |
|    | . Befestigungselemente          |
|    | Maschinenraumkomponenten        |
|    | Andere Komponenten              |
|    | Benutzerdefinierte Komponenten  |
|    |                                 |
|    | Geometriegruppen                |
| 6  | - Fahrtreppendaten              |
| 8  | Zeichnungsblattvorlagen-Daten   |
| 6  | BIM-Konfigurationseinstellungen |
| 6  | - Übersetzungen & Hilfe         |
| E  | Programmkonfiguration           |

# Tabellen Andockfenster

A4.1 DIGIPARA LIFTDESIGNER DATAMANAGER

- Seilaufzug Komponenten:
  - enthält alle Tabellen, die sich auf die spezifischen Komponenten eines elektrischen Aufzugs beziehen (Gegengewichte, Getriebemaschinen, Maschinenbetten, usw.)
- Befestigungselemente:
  - enthält alle Tabellen, die sich auf jede Art von Befestigungsmaterial f
    ür Aufz
    üge beziehen (Schienenhalterungen, Trennbalken, Seilwandbefestigungen usw.)
- Maschinenraumkomponenten:
  - enthält alle Tabellen, die sich auf die Komponenten des Aufzugsmaschinenraums beziehen (Schaltschränke, Ventilatoren, Lampen, Kanalkanäle usw.)

|    | le view                         |
|----|---------------------------------|
| ]. | Allgemeine Daten                |
| ]. | Aufzugsdaten                    |
|    |                                 |
|    | Kabinendesign Wandkomponenten   |
|    | 🖶 Kabinendesign Boden und Decke |
|    | <sup>↓</sup> Zugänge            |
|    | Hydraulik Komponenten           |
|    | 🖳 Seilaufzug Komponenten        |
|    |                                 |
|    | Maschinenraumkomponenten        |
|    | Andere Komponenten              |
|    | Benutzerdefinierte Komponenten  |
|    |                                 |
|    |                                 |
| ]. | Fahrtreppendaten                |
| ]. | Zeichnungsblattvorlagen-Daten   |
|    | BIM-Konfigurationseinstellungen |
| •  | Übersetzungen & Hilfe           |
| -  | Programmkonfiguration           |

# Tabellen Andockfenster

A4.1 DIGIPARA LIFTDESIGNER DATAMANAGER

- Andere Komponenten:
  - enthält alle Tabellen, die nicht zu einer bestimmten Kategorie gehören (Grubenleitern, Grubenunterteile, Materialien usw.)
- Benutzerdefinierte Komponenten:
  - Sonderbauteile ohne Standard-Datentabelle
- Standardaufzüge:
  - enthält alle Tabellen, die zum Laden von Standardaufzügen verwendet werden

### 🕫 digipara<sup>®</sup> liftdesigner

| Table view                        |
|-----------------------------------|
| <mark>⊪</mark> -Allgemeine Daten  |
| Aufzugsdaten                      |
|                                   |
|                                   |
| ⊞- Kabinendesign Boden und Decke  |
|                                   |
|                                   |
|                                   |
| . Befestigungselemente            |
| ■ Maschinenraumkomponenten        |
| ■ Andere Komponenten              |
| ⊕- Benutzerdefinierte Komponenten |
|                                   |
| ⊞- Geometriegruppen               |
| ⊕ Fahrtreppendaten                |
| E. Zeichnungsblattvorlagen-Daten  |
| BIM-Konfigurationseinstellungen   |
| 🗄 Übersetzungen & Hilfe           |
| Programmkonfiguration             |

## Tabellenansicht Andockfenster

### 🕫 digipara<sup>®</sup> liftdesigner

A4.1 DIGIPARA LIFTDESIGNER DATAMANAGER

### BIM-Aufzugskomponenten Tabellen

- ... befinden sich unter der Gruppe Aufzugsdaten.
- Ein Klick auf eines der Elemente im Tabellenansicht Andockfenster zeigt die entsprechende Tabelle und Zusatztabelle im Digipara Liftdesigner Datamanager Datengitterbereich.

| CFT_ | _RID   | CFT_DESC  | CFT_SUB_DESC       | CFT_MF_RID | CFT_TYPE     | CFT_MODE   |              | -            | Tabellenansicht           | 1 |
|------|--------|-----------|--------------------|------------|--------------|------------|--------------|--------------|---------------------------|---|
|      | 1      | Car sling | Rope               |            | 10: Traction | 0          |              |              |                           |   |
| C    | FD_RID | CFD_CFT_F | ND CFD_X CFD_      | PG_GRP C   | FD_CF_CAPAC  | ITY CFD_CW | MAX CFD_CW_M | N CFD_CD_MAX | Aufzugsdaten              |   |
|      |        | 1         | 1 0 10000          |            | 10           | 0000       | 5000 500     | 00 5000      | - Kabina                  |   |
| CFT  | RID    | CFT_DESC  | CFT_SUB_DESC       | CFT_MF_RID | CFT_TYPE     | CFT_MODE   |              |              | Rabine                    |   |
|      | 2      | Car sling | Rope               | 1          | 11: Traction | 0          |              | 1.00         | (-Kabinenrahmen)          |   |
|      | 3      | Car sling | Rope               | 1          | 12: Traction | 0          |              |              | <b>C</b> öheur eo eo huho |   |
|      | 4      | Car sling | Rope               | 1          | 13: Traction | 0          |              |              | Funrungsschune            |   |
|      | 5      | Car sling | Hydraulic - L-sha  | 1          | 0: Hydraulic | 0          |              |              | - Kabinentüren            |   |
|      | 6      | Car sling | Hydraulic - L-sha  | 1          | 1: Hydraulic | 0          |              |              |                           |   |
|      | 7      | Car sling | Hydraulic - L-type | 1          | 1: Hydraulic | 0          |              |              | - Kabinentürantriebe      |   |
|      | 8      | Car sling | Hydraulic - doubl  | 1          | 3: Hydraulic | 0          |              |              | Kabinapplattforman        |   |
|      | 9      | Car sling | Hydraulic - doubl  | 1          | 3: Hydraulic | 0          |              |              | Kabinenplattionnen        |   |
|      | 10     | Car sling | Hydraulic - doubl  | 1          | 3: Hydraulic | 0          |              |              |                           |   |
|      | 11     | Car sling | Hydraulic - doubl  |            | 3: Hydraulic | 0          |              |              |                           |   |
|      | 12     | Car sling | Hydraulic - doubl  | 1          | 4: Hydraulic | 0          |              |              |                           |   |
| 1    | 13     | Car sling | Hydraulic - doubl  | 1          | 4: Hydraulic | 0          |              | -            |                           |   |

## Andockfenster zur Hilfestellung

### 🕫 digipara liftdesigner

A4.1 DIGIPARA LIFTDESIGNER DATAMANAGER

### Tabellendaten-Editor

 Der angewählte Parameter im Datengitter wird durch eine entsprechende Markierung im Andockfenster gekennzeichnet.

### Dynamische Hilfe

- Das Andockfenster zeigt die zum Produkt passende Tabellenbeschreibung automatisch an.
- Kann parallel im Internet Browser geöffnet werden.

| Zoom<br>(1000) Maße<br>CFD_CAR_2_GUIDES<br>200 mm<br>CFD_DBG<br>1450 mm                    |   |
|--------------------------------------------------------------------------------------------|---|
| ▶ [1000] Maße         CFD_CAR_2_GUIDES         200         mm         CFD_DBG         1450 | 0 |
| ▶ [1000] Maße         CFD_CAR_2_GUIDES         200         mm         CFD_DBG         1450 | c |
| CFD_CAR_2_GUIDES                                                                           | C |
| CFD_DBG                                                                                    | 0 |
| 1450 mm                                                                                    |   |
|                                                                                            | C |
| CFD_Z_BOTTOM                                                                               |   |
| 400 mm                                                                                     | C |
| CFD_DZ_SPACE                                                                               |   |
| 0 mm                                                                                       |   |
| CFD_AX                                                                                     |   |
| 0 mm                                                                                       | c |
| ▶ [1010] Horizontalmaße                                                                    |   |
| CFD_WALL_DIST                                                                              |   |
| 0 mm                                                                                       | C |
|                                                                                            | c |
| -1 mm                                                                                      |   |

| Dynamische Hilfe                         | <b>д &gt;</b>                                                                                                    |
|------------------------------------------|----------------------------------------------------------------------------------------------------|
| http://digiparasoftware.de/Portals/0/MC/ | WEB-EN/Content/E Im Browser öffner                                                                                             |
|                                          | pData[66] = m_pFrameDims                                                                                                    |
|                                          | pData[67] = m_pFrameDims                                                                                                    |
|                                          | pData[68] = m_pFrameDim{                                                                                                    |
|                                          | pData[69] = m_pFrameDim <sup>c</sup>                                                                                           |
|                                          | 1                                                                                                    |
|                                          | 1                                                                                                    |
| CFD_CF_CAPACITY                          | The maximum capacity of the                                                                                                    |
| CFD_CW_MAX                               | Maximum width of the cabi                                                                                                    |
| CFD_CW_MIN                               | Minimum width of the cabir                                                                                                    |
| CFD_CD_MAX                               | Maximum depth of the cabi                                                                                                    |
| CFD_CD_MIN                               | Minimum depth of the cabir                                                                                                    |
| CFD_HB                                   | The distance in the z-axis by<br>floor of the car frame and the<br>construction.                                               |
| CFD_CAR_2_GUIDES                         | The distance between the s<br>of the cabin. See picture for<br>different types of car frame                                    |
| CFD_DBG                                  | The distance between guide<br>lateral direct drive (1:1 Syst<br>tackle piston drive (2:1 Syst<br>In the other cases insert "0' |
| CFD_Z_BOTTOM                             | Distance between the IP (in lowest point of the car fram                                                                       |
| CFD_GUIDE_TYPE                           | The type of the guiding syst                                                                                                   |
|                                          | 1 - gliding - system                                                                                                    |
| <                                        | · · · · · · · · · · · · · · · · · · ·                                                                                          |
| 🚟 Tabellenansicht 😰 Dynamische           | Hilfe 🗮 Tabellendaten-Editor                                                                                                   |

### Kommentare zu BIM-Komponenten

### 🕫 digipara<sup>®</sup> liftdesigner

A4.1 DIGIPARA LIFTDESIGNER DATAMANAGER

### Kommentar

- Im Fenster "Kommentar" können Sie Anmerkungen zu jeder Zeile der Datentabelle hinzufügen.
- Wählen Sie eine Datengitterzeile aus und fügen Sie über das Fenster "Kommentar" einen Kommentar hinzu. Wechseln Sie zur Datenzeile, um die Anmerkung automatisch zu speichern.
- Wenn Sie einen vorhandenen Kommentar bearbeiten, werden Sie aufgefordert, das Originaldokument zu überschreiben.

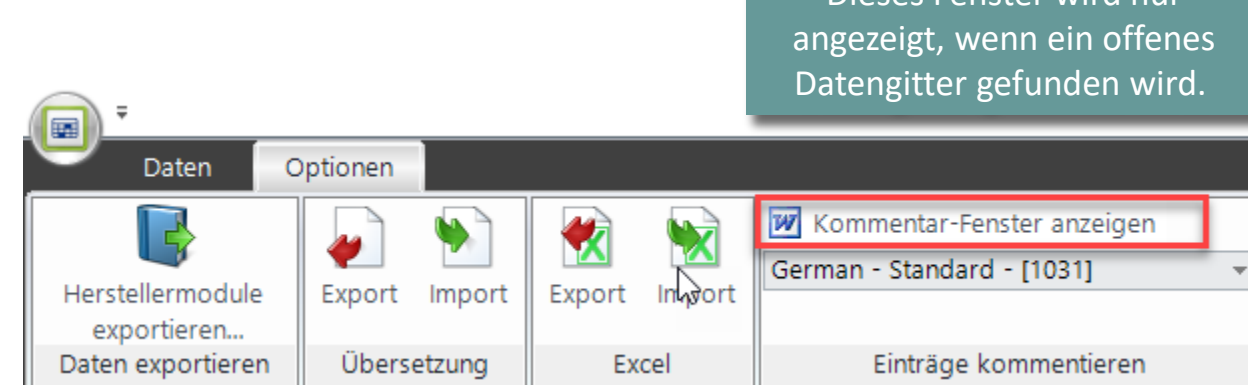

### Kommentare zu BIM-Komponenten

### igipara<sup>®</sup> liftdesigner

A4.1 DIGIPARA LIFTDESIGNER DATAMANAGER

- Verwenden Sie die Schaltfläche Kommentarfenster anzeigen, um Kommentare für jede Zeile hinzuzufügen
- Der Kommentar wird auch im Digipara Liftdesigner Produktauswahldialog -> Dokumentansicht sichtbar.

Der grün markierte Zeilenanfang ist der Hinweis auf einen vorhandenen Kommentar.

DigiPara Liftdesigner Datamanager 2020 \_ Optionen Daten W Kommentar-Fenster anzeiger 2 0 English - United Kingdom - [205] Export Import Inhalt Herstellermodule Export Import Automatisch Autorisierungscodes Dynamische Über den DigiPara Liftdesigner U R exportieren.. gefüllt Hilfe Datamanager 2020 Übersetzung Excel Einträge kommentieren Gitterspalten verbergen Hilfe Daten exportieren Produktaktivierung ц Χ Cabinenrahmen **v** 10 Arial W [Normal] Liftdesigner Datamanager: Ziehen Sie einen Spaltenkopf in dieses Feld, um die Spalte zu gruppiere 2057 CFT RID CFT SUB DESC CFT\_MF\_RID CFT\_TYPE CET DESC 1 10: Tractio. 1 Car sling Rope Meine Produktinformationen CFD\_RID CFD\_CFT\_RID CFD\_IX CFD\_PG\_GRP CFD CF CAPACITY 0 10000 10000 5000 5000 CFT RID CFT DESC CFT\_SUB\_DESC CFT\_MF\_RID CFT\_TYPE 1 11: Traction. 2 Car sling Rope 0 1 12: Traction... 3 Car sling Rope 0 4 Car sling 1 13: Traction. Rope 5 Car sling Hydraulic - L-shaped car. 1 0: Hydraulic. 0 6 Car sling Hydraulic - L-shaped car. 1 1: Hydraulic. 0 Car sling Hydraulic - L-type car fra. 1 1: Hydraulic. Hydraulic - double piston. 3: Hydraulic. 0 1 3: Hydraulic. Hydraulic - double piston. 0 1 3: Hydraulic.. Hydraulic - double piston. 0 Hudraulia, dauble nister 9. Dodesolia. ameTypeTab L CarFrameDimTab 1/1 1/1 1 26 Deutsch (Deutschland) Der Wechsel auf eine 👖 Kommentar 🚟 Tabellena... 😮 Dynamisc... 🚍 Notiz-Editor 🧮 Tabellend. C:\ProgramData\DigiPara\2020\dcc\DataPool\Data\LD50.mdf andere Datenreihe NUM OVR speichert den Kommentar

automatisch.

### Kommentare zu BIM-Komponenten

### 🕫 digipara<sup>®</sup> liftdesigner

A4.1 DIGIPARA LIFTDESIGNER DATAMANAGER

### Kommentieren

- Der Kommentar selbst wird als Microsoft Word-Dokument gespeichert.
- Beschreibung des Dokumentpfads: C:\ProgrammDaten\DigiPara\dcc\DataPool\Doc
  - Das Hauptverzeichnis des Datenpools. Der Ordner Doc enthält die Anmerkungsdokumente.
- Schreiben Sie den Kommentar direkt in Microsoft Word, indem Sie auf Kommentar klicken.
  - Speichern Sie das Dokument an seinem Standardspeicherort und schließen Sie die Anwendung, nachdem Sie die Bearbeitung des Kommentares abgeschlossen haben.
    - Um den Kommentar beim Export des Moduls in die Herstellerbibliothek aufzunehmen, müssen Sie die Option Kommentardateien hinzufügen im Dialogfeld Module verwalten aktivieren.

## Export / Import von Excel-Dateien

### igipara<sup>®</sup> liftdesigner

A4.1 DIGIPARA LIFTDESIGNER DATAMANAGER

### Exportieren einer Datentabelle als Excel-Datei

- Erforderliche Daten ausfüllen
- Zurück in die Datenbank importieren

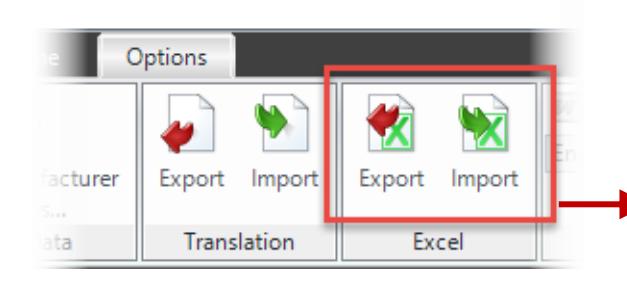

| Tabellenexport nach Excel $~~$    | AutoSave 💽   |           |                    | LDEx      | port_1.xlsx +                                          | Alexandra Göttert | AG 🗗          | - 0         | ×     |
|-----------------------------------|--------------|-----------|--------------------|-----------|--------------------------------------------------------|-------------------|---------------|-------------|-------|
| RID-Bereich wählen                | File Home    | Insert    | Page Layout        | Formulas  | Data Review                                            | View Help Tea     | am 🔎 Sea      | arch 🖻      | P     |
| 1: Common components V            | Paste        | A<br>Font | Alignment Nur      | 6 🔛       | Conditional Form<br>Format as Table ~<br>Cell Styles ~ | Cells             | Editing Ideas | Sensitivity |       |
|                                   | Clipboard 🗔  |           |                    |           | Styles                                                 |                   | Ideas         | Sensitivity | ~     |
| Alle auswählen L_CarFloorPanelTab | A1 -         | : >       | < √ f <sub>x</sub> | L_CarFra  | meDimTab                                               |                   |               |             | ~     |
| L_CarFloorTab                     | А            |           | В                  | С         | D                                                      | E                 | F             | G           |       |
| ✓ L_CarFrameDimTab                | 1 L_CarFrame | DimTab    | 750000             | )         |                                                        |                   |               |             |       |
| ✓ L_CarFrameTypeTab               | 2 CFD_RID    |           | CFD_CFT_RID        | CFD_IX    | CFD_PG_GRP                                             | CFD_CF_CAPACITY   | CFD_CW_M      | AX CFD_CW_M | IN CI |
| L_CarHandRailsTab                 | 3            |           |                    |           |                                                        |                   |               |             |       |
| L_CarHandRailTab                  | 4            |           |                    |           |                                                        |                   |               |             |       |
| L_CarKickPlatesTab                | 5            |           |                    |           |                                                        |                   |               |             |       |
|                                   | 6            |           |                    |           |                                                        |                   |               |             |       |
| Export                            | 7            |           |                    |           |                                                        |                   |               |             | _     |
|                                   | 8            |           |                    |           |                                                        |                   |               |             | _     |
| Set target                        | 9            |           |                    |           |                                                        |                   |               |             |       |
|                                   | 10           |           |                    |           |                                                        |                   |               |             | _     |
| Excel-Datei exportieren           | 10           |           |                    |           |                                                        |                   |               |             |       |
|                                   |              | L_CarFr   | ameDimTab          | L_CarFram | neTypeTab                                              | + : •             |               |             | Þ     |
|                                   |              |           |                    |           |                                                        |                   | 四             | +           | 100%  |
|                                   |              |           |                    |           |                                                        |                   |               |             |       |
|                                   |              |           |                    |           |                                                        |                   |               |             |       |
|                                   |              |           |                    |           |                                                        |                   |               |             |       |
|                                   |              |           |                    |           |                                                        |                   |               |             |       |
| In Excel öffnen                   |              |           |                    |           |                                                        |                   |               |             |       |

# A4.2

### Herstellermodule / BIM Bibliotheken (ldm12)

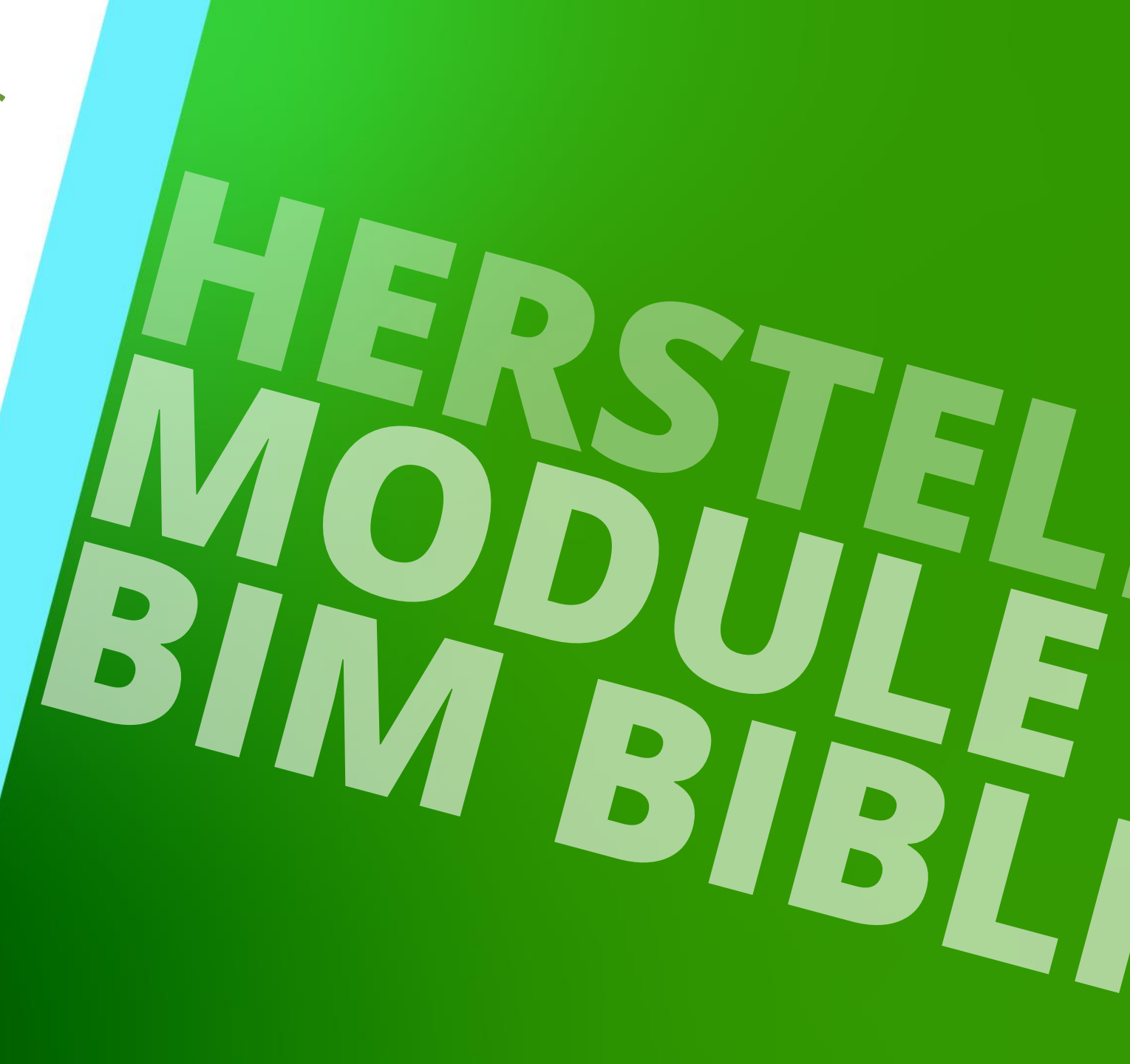

22. MAI 2024, ©2024 DIGIPARA GMBH

## Allgemeine Informationen

A4.2 HERSTELLERMODULE / BIM BIBLIOTHEKEN (LDM12)

### igipara<sup>®</sup> liftdesigner

# ... speichern die herstellerspezifischen Informationen wie:

- Tabellendaten der BIM Aufzugskomponenten
- Herstellerspezifische externe Dateien (dwg, etc.)

# ... können in den aktiven Datenpool importiert oder daraus exportiert werden (\*.ldm-Dateien)

- Jeder Hersteller hat eine einzigartige, globale Hersteller-ID (RID), die "MF\_RID"
- Hersteller-IDs werden über die
   L\_ManufactureTab Tabellen verwaltet. Unter:
   Allgemeine Daten -> Grundtabellen -> Hersteller

| Hersteller         Tabellenansickt           Itiddesigner Datamanager: Ziehen Sie einen Spaltenkopf in dieses Feld, um die Spalte zu gruppieren.         Tabellenansickt           MF_RID         MF_DESC         MF_VERSION         MF_MODE         MF_MOD_PART_NO         MF_PROJECT_UNIT           +         1         Common comp         1,02         0         LJ3-COMMON         1: Metric         Horstellen           +         5100000         LD-FR-81 Calcu         1         0         LJ3-RASE-TR         1: Metric         Horstellen           +         5300000         LD-Traction         1         0         LJ3-BASE-TR         1: Metric         Horgannetwelt           +         5300000         LD-Hydraulic         1         0         LJ3-BASE-TR-IMP         2: Imperial         Horgannetwelt           +         5500000         Hydraulic elevat         1         0         LJ3-GROUP         1: Metric         Horgannetwelt           +         5500000         LD-Group         1         0         LJ3-GROUP         1: Metric         Horgannetwelt           +         5800000         LD-rivus Basic         1         0         LJ3-OLE         1: Metric         Horgannetwelt           +         5900000         LD-RENDER                                                                                                    | 1:Cc<br>Module | ommon c<br>e nach Na<br>Date | omponents<br>amen sortieren<br>enbankeinstellunger | n bearbeiten    | *              | BIM Kompone<br>BIM Kompone<br>Gitterzeilen | enten    | II<br>B<br>Gitterzellen | Date<br>anz | engitter<br>zeigen • | Fenster   | Hilfe         |            |
|----------------------------------------------------------------------------------------------------|----------------|------------------------------|----------------------------------------------------|-----------------|----------------|--------------------------------------------|----------|-------------------------|-------------|----------------------|-----------|---------------|------------|
| Liftdesigner Datamanager: Ziehen Sie einen Spaltenkopf in dieses Feld, um die Spalte zu gruppieren.         MF RID       MF DESC       MF VERSION       MF MODE       MF MODE       MF MOD PART NO       MF PROJECT UNIT       MG         +       1       Common comp       1,02       0       LD3-COMMON       1: Metric       -       -       -       -       -       Mduidateien         +       5100000       LD-FN-81 Calcu       1       0       LD3-EN81       1: Metric       -       -       CAD Dateion       -       CAD Dateion       -       CAD Pielos Su       -       CAD Dateion       -       CAD Pielos Su       -       CAD Pielos Su       -       -       CAD Matcungsbacon       -       CAD Pielos Su       -       -       CAD Pielos Su       -       -       CAD Sieson       -       -       <                                                                                                    | steller        | x                            |                                                    |                 | 1              |                                            |          |                         |             | Tabel                | enansich  | ıt            | ф.         |
| MF_RID         MF_DESC         MF_VERSION         MF_MODE         MF_MOD PART NO         MF_PROJECT UNIT           +         1         Common comp         1,02         0         LD3-COMMON         1: Metric           +         5100000         LD-EN-81 Calcu         1         0         LD3-EN81         1: Metric           +         5300000         LD-Traction         1         0         LD3-BASE-TR         1: Metric           +         5300000         LD-Hydraulic         1         0         LD3-BASE-TR         1: Metric           +         5400000         Traction elevato         1         0         LD3-BASE-TR-IMP         2: Imperial           +         5500000         Hydraulic elevat         1         0         LD3-BASE-TR-IMP         2: Imperial           +         5600000         Common comp         1,02         0         LD3-COMMON-IMP         2: Imperial           +         5700000         LD-Group         1         0         LD3-GROUP         1: Metric           +         5800000         LD-Visual Basic         1         0         LD3-RENDER         1: Metric           +         5900000         LD-RENDER         1         0         LD3-PROFDRA                                                                                                    | design         | er Datam                     | anager: Ziehen Sie                                 | einen Spaltenko | pf in dieses F | eld, um die Spalte zu gr                   | ruppiere | n.                      |             | ⊨ Allg               | emeine D  | )aten         |            |
| +         1         Common comp         1,02         0         LD3-COMMON         1: Metric                                                                                                    | MF             | RID                          | MF_DESC                                            | MF_VERSION      | MF_MODE        | MF_MOD_PART_NO                             | MF_PF    |                         | F           |                      | Herstel   | ellen<br>ller |            |
| 510000         LD-EN-81 Calcu         1         0         LD3-EN81         1: Metric           520000         LD-Traction         1         0         LD3-BASE-TR         1: Metric           530000         LD-Hydraulic         1         0         LD3-BASE-TR         1: Metric           530000         LD-Hydraulic         1         0         LD3-BASE-TR         1: Metric           530000         Traction elevato         1         0         LD3-BASE-TR/IMP         2: Imperial           550000         Hydraulic elevat         1         0         LD3-BASE-TR/IMP         2: Imperial           560000         Common comp         1,02         0         LD3-GROUP         1: Metric           570000         LD-Group         1         0         LD3-GROUP         1: Metric           5800000         LD-Visual Basic         1         0         LD3-OLE         1: Metric           5900000         LD-RENDER         1         0         LD3-PROFDRAW         1: Metric           9         Programmkonfigura         1: Metric         1: Metric         1: Metric           1         0         LD3-PROFDRAW         1: Metric         1: Metric           1         0                                                                                                    |                | 1                            | Common comp                                        | 1,02            | 0              | LD3-COMMON                                 |          | 1: Metric               |             |                      | Moduld    | lateien       |            |
| S200000         LD-Traction         1         0         LD3-BASE-TR         1: Metric           S300000         LD-Hydraulic         1         0         LD3-BASE-TR         1: Metric           S300000         LD-Hydraulic         1         0         LD3-BASE-HYD         1: Metric           S400000         Traction elevato         1         0         LD3-BASE-TR-IMP         2: Imperial           S500000         Hydraulic elevat         1         0         LD3-BASE-HYD-IMP         2: Imperial           S500000         Common comp         1,02         0         LD3-COMMON-IMP         2: Imperial           S500000         LD-Group         1         0         LD3-GROUP         1: Metric           S300000         LD-Visual Basic         1         0         LD3-OLE         1: Metric           S300000         LD-RENDER         1         0         LD3-RENDER         1: Metric           S900000         LD-RENDER         1         0         LD3-PROFDRAW         1: Metric           S000000         LD-PROFDRAW         1         0         LD3-PROFDRAW         1: Metric           C:\DigiParaLiftdesi         D-Dreveloper         1         0         LD3-DEVTOOLKIT         1: Metric </td <td></td> <td>5100000</td> <td>LD-EN-81 Calcu</td> <td>1</td> <td>0</td> <td>LD3-EN81</td> <td></td> <td>1: Metric</td> <td></td> <td></td> <td>Standa</td> <td>irds</td> <td></td> |                | 5100000                      | LD-EN-81 Calcu                                     | 1               | 0              | LD3-EN81                                   |          | 1: Metric               |             |                      | Standa    | irds          |            |
| S30000         LD-Hydraulic         1         0         LD3-BASE-HYD         1: Metric           S400000         Traction elevato         1         0         LD3-BASE-HYD         1: Metric           S500000         Hydraulic elevat         1         0         LD3-BASE-HYD         2: Imperial           S500000         Hydraulic elevat         1         0         LD3-BASE-HYD-IMP         2: Imperial           S600000         Common comp         1,02         0         LD3-COMMON-IMP         2: Imperial           S700000         LD-Group         1         0         LD3-GROUP         1: Metric           S800000         LD-Visual Basic         1         0         LD3-OLE         1: Metric           S900000         LD-RENDER         1         0         LD3-RENDER         1: Metric           S000000         LD-ROFDRAW         1         0         LD3-PROFDRAW         1: Metric           C:\DigitParaLiftdesi         1: 0         LD3-PROFDRAW         1: Metric         Programmkonfigura           C:\DigitParaLiftdesi         0         LD3-PROFDRAW         1: Metric         C:\DigitParaLiftdesi                                                                                                    |                | 5200000                      | LD-Traction                                        | 1               | 0              | LD3-BASE-TR                                |          | 1: Metric               |             |                      | CADE      | iles Supr     | liers      |
| -       \$400000       Traction elevato       1       0       LD3-BASE-TR-IMP       2: Imperial         -       \$500000       Hydraulic elevato       1       0       LD3-BASE-TR-IMP       2: Imperial         -       \$500000       Common comp       1,02       0       LD3-GROUP       2: Imperial         -       \$500000       LD-Group       1       0       LD3-GROUP       1: Metric         -       \$500000       LD-Visual Basic       1       0       LD3-CLE       1: Metric         -       \$500000       LD-RENDER       1       0       LD3-RENDER       1: Metric         -       \$6200000       LD-PROFDRAW       1       0       LD3-PROFDRAW       1: Metric         -       7500000       LD-Developer       1       0       LD3-DEVTOOLKIT       1: Metric                                                                                                    |                | 5300000                      | LD-Hydraulic                                       | 1               | 0              | LD3-BASE-HYD                               |          | 1: Metric               |             |                      | Zeichnung | jsbezoge      | n          |
| -       5500000       Hydraulic elevat       1       0       LD3-BASE-HYD-IMP       2: Imperial       # Aufzugsdaten         -       5600000       Common comp       1,02       0       LD3-COMMON-IMP       2: Imperial       # Fahrtreppendaten         -       5700000       LD-Group       1       0       LD3-GROUP       1: Metric       # BIM-Konfigurationse         -       5800000       LD-Visual Basic       1       0       LD3-OLE       1: Metric       # Desretzungen & Hi         -       5900000       LD-RENDER       1       0       LD3-RENDER       1: Metric       # Programmkonfigura         -       6200000       LD-PROFDRAW       1       0       LD3-PROFDRAW       1: Metric       # C:\DigiParaLiftdesi         -       7500000       LD-Developer       1       0       LD3-DEVTOOLKIT       1: Metric                                                                                                    |                | 5400000                      | Traction elevato                                   | 1               | 0              | LD3-BASE-TR-IMP                            |          | 2: Imperial             |             | <b>•</b>             | Programm  | nerweiter     | unger      |
| 560000         Common comp         1,02         0         LD3-COMMON-IMP         2: Imperial         # Faintspectual           570000         LD-Group         1         0         LD3-GROUP         1: Metric         # BIM-Konfigurationse           5800000         LD-Visual Basic         1         0         LD3-OLE         1: Metric         # Desretzungen & H           5900000         LD-RENDER         1         0         LD3-RENDER         1: Metric         # Programmkonfigura           4         6200000         LD-PROFDRAW         1         0         LD3-PROFDRAW         1: Metric         # C:\DigiParaLiftdesi           4         7500000         LD-Developer         1         0         LD3-DEVTOOLKIT         1: Metric         # C:\DigiParaLiftdesi                                                                                                    |                | 5500000                      | Hydraulic elevat                                   | 1               | 0              | LD3-BASE-HYD-IMP                           |          | 2: Imperial             |             | Auf                  | zugsdater | n<br>teton    |            |
| 570000         LD-Group         1         0         LD3-GROUP         1: Metric         # BIM-Konfigurations           580000         LD-Visual Basic         1         0         LD3-OLE         1: Metric         # Dibersetzungen & Hi           590000         LD-RENDER         1         0         LD3-RENDER         1: Metric         # Programmkonfigurations           620000         LD-PROFDRAW         1         0         LD3-PROFDRAW         1: Metric         # C: DigiParaLiftdesi           750000         LD-Developer         1         0         LD3-DEVTOOLKIT         1: Metric                                                                                                    |                | 5600000                      | Common comp                                        | 1,02            | 0              | LD3-COMMON-IMP                             |          | 2: Imperial             |             | E Zei                | chnungsb  | lattvorlag    | ən-Da      |
| S800000         LD-Visual Basic         1         0         LD3-OLE         1: Metric         ⊕ Obersetzungen & Hi           5900000         LD-RENDER         1         0         LD3-RENDER         1: Metric         ⊕ Programmkonfigura           6200000         LD-PROFDRAW         1         0         LD3-PROFDRAW         1: Metric         ⊕ IC:\DigiParaLiftdesi           7500000         LD-Developer         1         0         LD3-DEVTOOLKIT         1: Metric                                                                                                    |                | 5700000                      | LD-Group                                           | 1               | 0              | LD3-GROUP                                  |          | 1: Metric               |             | BIN                  | 1-Konfigu | rationseir    | stellu     |
| S900000         LD-RENDER         1         0         LD3-RENDER         1: Metric         ⊕ Programmkonfigura           6200000         LD-PROFDRAW         1         0         LD3-PROFDRAW         1: Metric         ⊕ [C:\DigiParaLiftdesi           750000         LD-Developer         1         0         LD3-DEVTOOLKIT         1: Metric                                                                                                    |                | 5800000                      | LD-Visual Basic                                    | 1               | 0              | LD3-OLE                                    |          | 1: Metric               |             | ⊞-Übe                | ersetzung | en & Hilfe    | •          |
| 6200000         LD-PROFDRAW         1         0         LD3-PROFDRAW         1: Metric           750000         LD-Developer         1         0         LD3-DEVTOOLKIT         1: Metric                                                                                                    |                | 5900000                      | LD-RENDER                                          | 1               | 0              | LD3-RENDER                                 |          | 1: Metric               |             | Pro                  | grammko   | nfiguratio    | n<br>or\Tr |
| - 7500000 LD-Developer 1 00 LD3-DEVTOOLKIT 1: Metric                                                                                                    |                | 6200000                      | LD-PROFDRAW                                        | 1               | 0              | LD3-PROFDRAW                               |          | 1: Metric               |             |                      | DigiFala  | Linuesigi     | erti       |
|                                                                                                    |                | 7500000                      | LD-Developer                                       | 1               | 0              | LD3-DEVTOOLKIT                             |          | 1: Metric               |             |                      |           |               |            |
| - 45900000 LD Region Kit 1,01 1 LD-REGION-FR 1: Metric                                                                                                    | 4              | 5900000                      | LD Region Kit                                      | 1,01            | 1              | LD-REGION-FR                               |          | 1: Metric               | -           |                      |           |               |            |
|                                                                                                    |                |                              |                                                    |                 |                |                                            |          |                         | •           |                      |           |               |            |

- Es können maximal **100.000** Datensätze für eine Hersteller-ID pro Tabelle hinzugefügt werden.
- z.B. können 100.000 verschiedene Kabinenrahmen für den Hersteller ALGI in der entsprechenden Tabelle hinzugefügt werden. Der erste Kabinenrahmen würde eine Datensatz-ID von 800.000 bekommen und der letzte eine ID von 899.999.

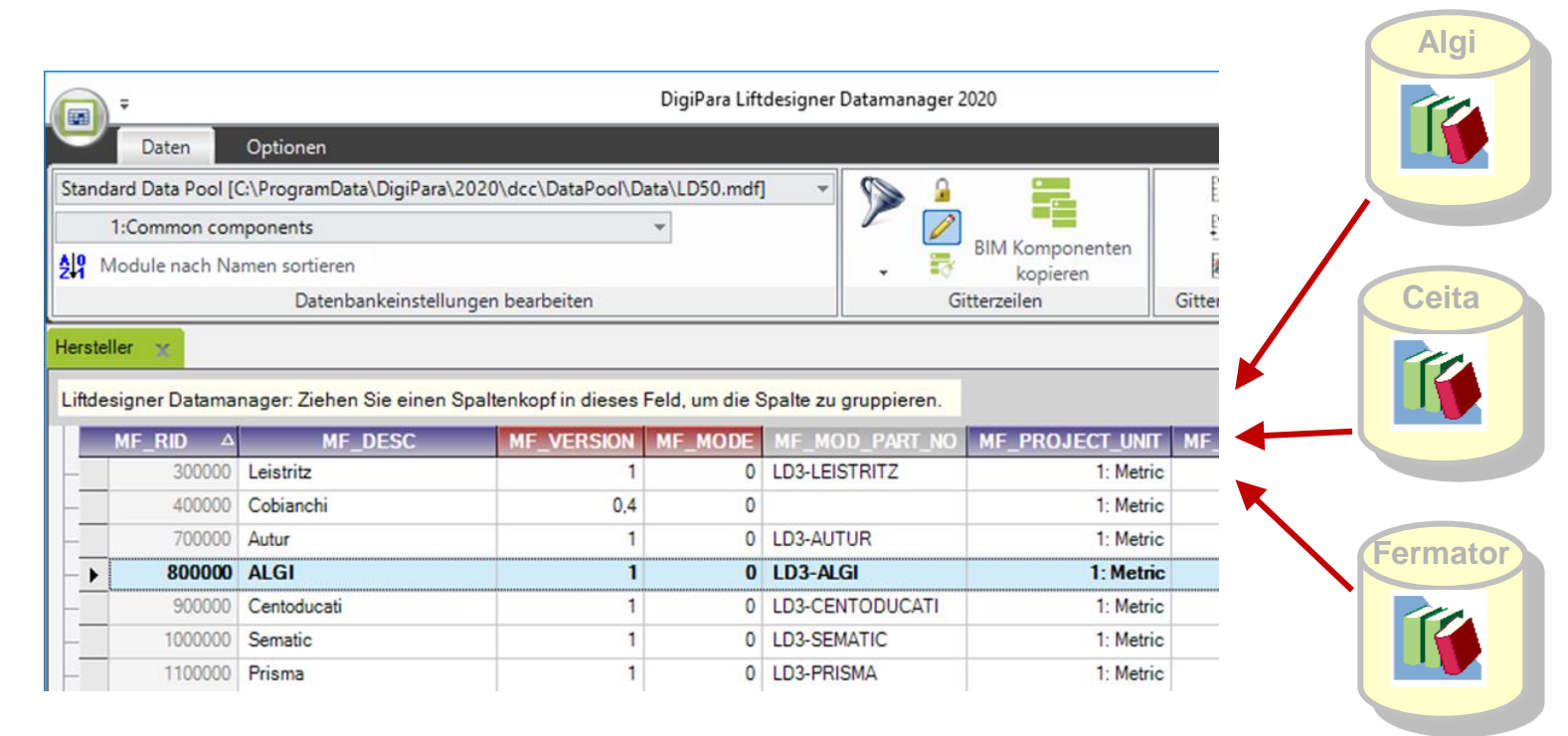

# Hinzufügen eines neuen Herstellermoduls / RID-Bereichs igipara liftdesigner

A4.2 HERSTELLERMODULE / BIM BIBLIOTHEKEN (LDM12)

### Hinzufügen eines neuen Herstellers / DigiPara BIM-Bibliothek

- 1. Auswahl des Eintrags Hersteller unter der Gruppe Allgemeine Daten im Andockfenster Tabellenansicht.
- 2. Hinzufügen eines neuen Herstellers über die Schaltfläche L\_ManufacturerTab am unteren Rand des Datengitters.
- 3. Vervollständigen Sie den Dialog mit der RID-Nummer, die Sie von DigiPara erhalten haben. Nur DigiPara kann Ihnen eine neue RID-Nummer zukommen lassen.

Allgemeiner Hinweis: In der Regel erhalten Sie von DigiPara ein vorkonfiguriertes leeres Herstellermodul, das nur noch in die Datenbank importiert werden muss.

## Hinzufügen einer neuen Hersteller RID

### igipara<sup>®</sup> liftdesigner

A4.2 HERSTELLERMODULE / BIM BIBLIOTHEKEN (LDM12)

### Hinzufügen eines neuen Herstellers / Digipara BIM-Bibliothek

- Eintrag "Hersteller" unter der Gruppe Allgemeine Daten -> Grundtabellen im Tabellenansicht Andockfenster wählen.
- Hinzufügen eines neuen Herstellers über die Schaltfläche L\_ManufacturerTab an der Unterseite des Datengitters.
- 3. Ausfüllen des Dialogs inkl. der RID-Nummer, die Sie von Digipara erhalten haben.

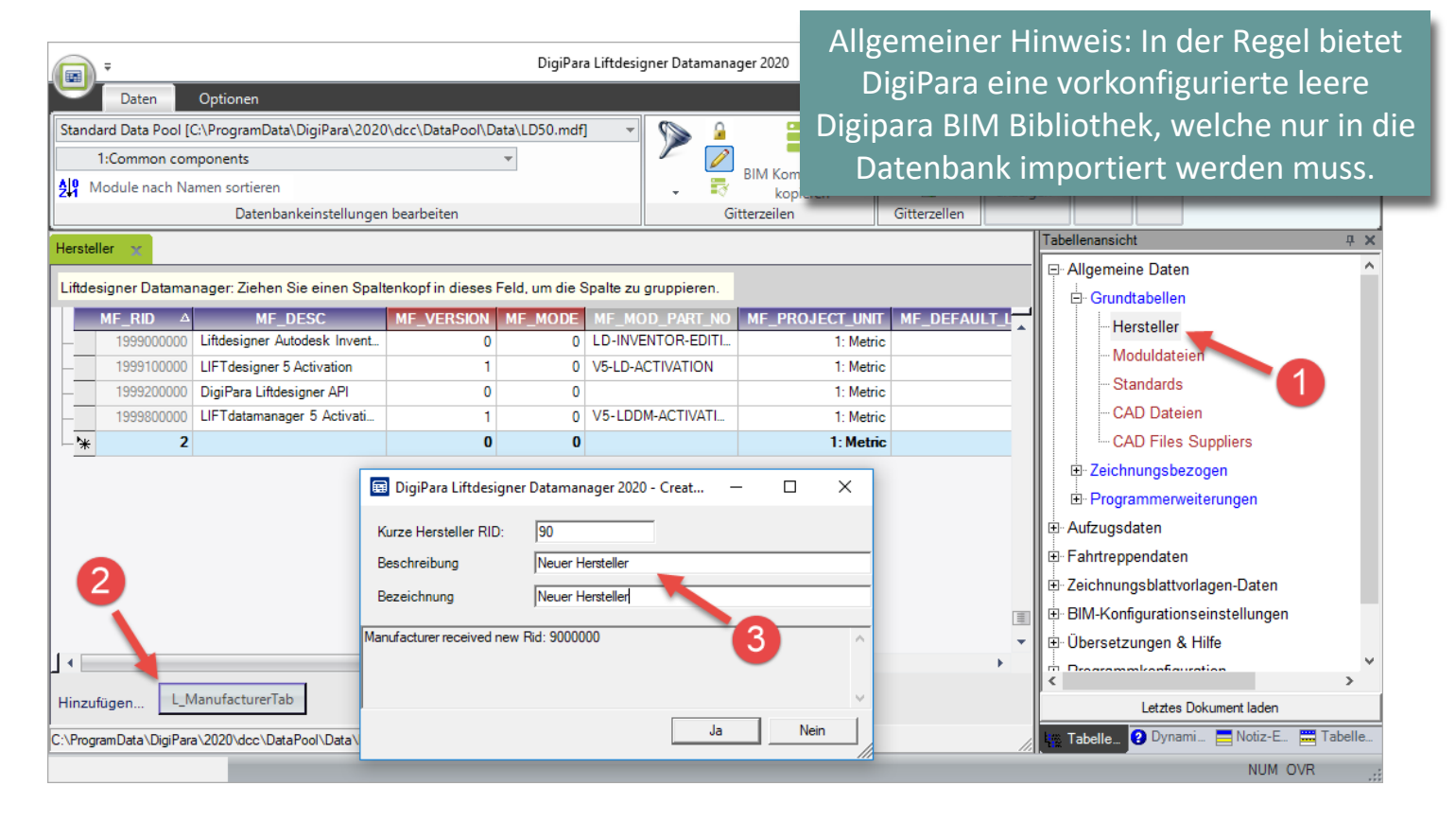

## Hinzufügen einer neuen Hersteller RID – Allgemeine Info 🛛 💀 digipara liftdesigner

A4.2 HERSTELLERMODULE / BIM BIBLIOTHEKEN (LDM12)

### Verwendung der Beschreibungen

- MF\_DESC: Name der Bibliotheksdatei
- MF\_DISPLAY DESC: angezeigter Herstellername im DigiPara Liftdesigner

|                |                  |                               |               |              |                    |               |      |                        | 2011 ( 🖅 🗶 I 🕂 I 🖏                     |
|----------------|------------------|-------------------------------|---------------|--------------|--------------------|---------------|------|------------------------|----------------------------------------|
|                |                  |                               |               |              | oluci              | -             |      |                        | MF_DISPLAY_DESC, GOV_DESC, GOV_SUB_D ~ |
|                |                  |                               | Organize      |              | New                | Open          |      |                        | Emmon components                       |
|                |                  |                               | ta → DigiPara | > 2022 >     | dcc → DataPool → d | lata → Export |      |                        | Common components (IMP)                |
| Hers           | steller 🗙        |                               | Name          |              | ^                  |               |      |                        |                                        |
| Lift           | designer Datamar | nager: Ziehen Sie einen Spal  | 🗈 Neuer H     | lersteller 0 | 0090.ldm12         |               |      |                        | <b>↑</b>                               |
|                | MF_RID           | MF_DESC                       |               |              |                    |               | LCID | MF_DISPLAY_DESC        |                                        |
| <b>+</b> -     | 1                | Common components             |               |              | 1: Metric          |               | 0    | Common components      |                                        |
| <del> </del> - | 5200000          | LD-Traction                   |               |              | 1: Metric          |               | 0    | LD-Traction            |                                        |
| <del> </del> - | 5300000          | LD-Hydraulic                  |               |              | 1: Metric          |               | 0    | LD-Hydraulic           |                                        |
| <del> </del> - | 5400000          | Traction elevators (IMP)      |               | ИР           | 2: Imperial        |               | 0    | Traction elevators (I  |                                        |
| <del> </del> - | 5500000          | Hydraulic elevators (IMP)     |               | IMP          | 2: Imperial        |               | 0    | Hydraulic elevators (  |                                        |
| <del> </del> - | 5600000          | Common components (IMF        | )             | -IMP         | 2: Imperial        |               | 0    | Common componen.       |                                        |
| <del> </del> - | 750000           | LD-Developer                  |               | ΠТ           | 1: Metric          |               | 9    | LD-Developer           |                                        |
| <b>-</b>       | 900000           | Neuer Hersteller              |               |              | 1: Metric          |               | 4    | Neuer Hersteller       | G                                      |
| <b>+</b> -     | 4590000          | LD Region Kit - French - Sta  | andard (FR)   |              | 1: Metric          |               | 1252 | LD Region Kit - Fren   |                                        |
| <b>+</b> -     | 47600000         | LD Region Kit - Italian - Sta | ndard (IT)    |              | 1: Metric          |               | 1252 | LD Region Kit - Italia |                                        |
| <u>+</u> -     | 48600000         | LD Region Kit - Polish (PL)   |               |              | 1: Metric          |               | 1250 | LD Region Kit - Polis  |                                        |

DigiPara Liftdesigner - Select Product

Datenbaumansicht

Tabe

## Gültigkeit von Herstellermodulen / BIM-Bibliotheken

### 🖲 digipara liftdesigner

A4.2 HERSTELLERMODULE / BIM BIBLIOTHEKEN (LDM12)

### Gültig, Auslaufend, Abgelaufen oder Ungültig

- Prüfen Sie die Gültigkeit Ihres Herstellermoduls
- Um Ihre eigenen Daten korrekt in die DigiPara Liftdesigner-Datenbank zu laden, muss der Status Gültig sein.
- Andernfalls muss DigiPara Liftdesigner oder DigiPara Liftdesigner Datamanger über den DigiPara-Lizenzierungsdialog reaktiviert werden oder Sie wenden sich an DigiPara, um die aktuelle Lizenz überprüfen zu lassen.

|               | 1                                              |        | Daten exportieren | Übers |
|---------------|------------------------------------------------|--------|-------------------|-------|
| Selection     | Manufacturer                                   | Status | Expiration date   |       |
|               | Common components                              | Valid  | 03/29/2023        |       |
|               | LD-Traction                                    | Valid  | 03/29/2023        | -     |
|               | LD-Hydraulic                                   | Valid  | 03/29/2023        |       |
|               | Traction elevators (IMP)                       | Valid  | 03/29/2023        |       |
|               | Hydraulic elevators (IMP)                      | Valid  | 03/29/2023        |       |
|               | Common components (IMP)                        | Valid  | 03/29/2023        |       |
|               | LD-Developer                                   | Valid  | 03/29/2023        |       |
|               | New Manufacturer                               | Valid  | 03/29/2023        |       |
|               | LD Region Kit - French - Standard (FR)         | valiu  | 03/29/2023        |       |
|               | LD Region Kit - Italian - Standard (IT)        | Valid  | 03/29/2023        |       |
|               | LD Region Kit - Polish (PL)                    | Valid  | 03/29/2023        |       |
|               | LD Region Kit - Russian (RU)                   | Valid  | 03/29/2023        |       |
|               | LD Region Kit - Spanish - Standard (ES)        | Valid  | 03/29/2023        |       |
|               | LD Bagion Kit Turkish (TD)                     | Valid  | 02/20/2022        | ,     |
| ara BIM Libra | ry: D:\LD_Pools\TrainingDataPool\Data\LD50.mdf |        |                   |       |
| a BIM Libra   | ry: D:\LD_Pools\TrainingDataPool\Data\LD50.mdf |        |                   |       |

-

## Entfernen von Herstellermodulen / BIM-Bibliotheken

### igipara<sup>®</sup> liftdesigner

A4.2 HERSTELLERMODULE / BIM BIBLIOTHEKEN (LDM12)

### Vorhandene Herstellermodule / BIM-Bibliotheken (ldm12) korrekt löschen

from the database

| election                                                                    | Manufacturer                                  | Status               | Expiration date | Module RID 🗠 |  |  |
|-----------------------------------------------------------------------------|-----------------------------------------------|----------------------|-----------------|--------------|--|--|
|                                                                             | Common components                             | Valid                | 03/29/2023      | 1            |  |  |
|                                                                             | LD-Traction                                   | Valid                | 03/29/2023      | 52           |  |  |
|                                                                             | LD-Hydraulic                                  | Valid                | 03/29/2023      | 53           |  |  |
|                                                                             | Traction elevators (IMP)                      | Valid                | 03/29/2023      | 54           |  |  |
|                                                                             | Hydraulic elevators (IMP)                     | Valid                | 03/29/2023      | 55           |  |  |
|                                                                             | Common components (IMP)                       | Valid                | 03/29/2023      | 56           |  |  |
|                                                                             | LD-Developer                                  | Valid                | 03/29/2023      | 75           |  |  |
|                                                                             | New Manufacturer                              | Valid                | 03/29/2023      | 90           |  |  |
|                                                                             | Region Kit - French - Standard (FR)           | Valid                | 03/29/2023      | 459          |  |  |
|                                                                             | LD Region Kit - Italian - Standard (IT)       | Valid                | 03/29/2023      | 476          |  |  |
|                                                                             | LD Region Kit - Polish (PL)                   | Valid                | 03/29/2023      | 486          |  |  |
|                                                                             | LD Region Kit - Russian (RU)                  | Valid                | 03/29/2023      | 492          |  |  |
|                                                                             | LD Region Kit - Spanish - Standard (ES)       | Valio                | 03/29/2023      | 499          |  |  |
|                                                                             | LD Davian Kit, Turkich (TD)                   | Valid                | 12/20/2022      | 500          |  |  |
| ira BIM Librar<br>le auswählen                                              | y: D:\LD_Pools\TrainingDataPool\Data\LD50.mdf |                      |                 | Module lös   |  |  |
| Module                                                                      | DigiPara Liftdesigner Poolman                 | ager 2022 - Module I | öschen X        | /            |  |  |
| Exportverzeichnis öffnen  Wollen Sie die ausgewählten Module wirklich lösch |                                               |                      |                 |              |  |  |
|                                                                             |                                               | Ja                   | Nein            |              |  |  |

# A4.3

Moduldateien

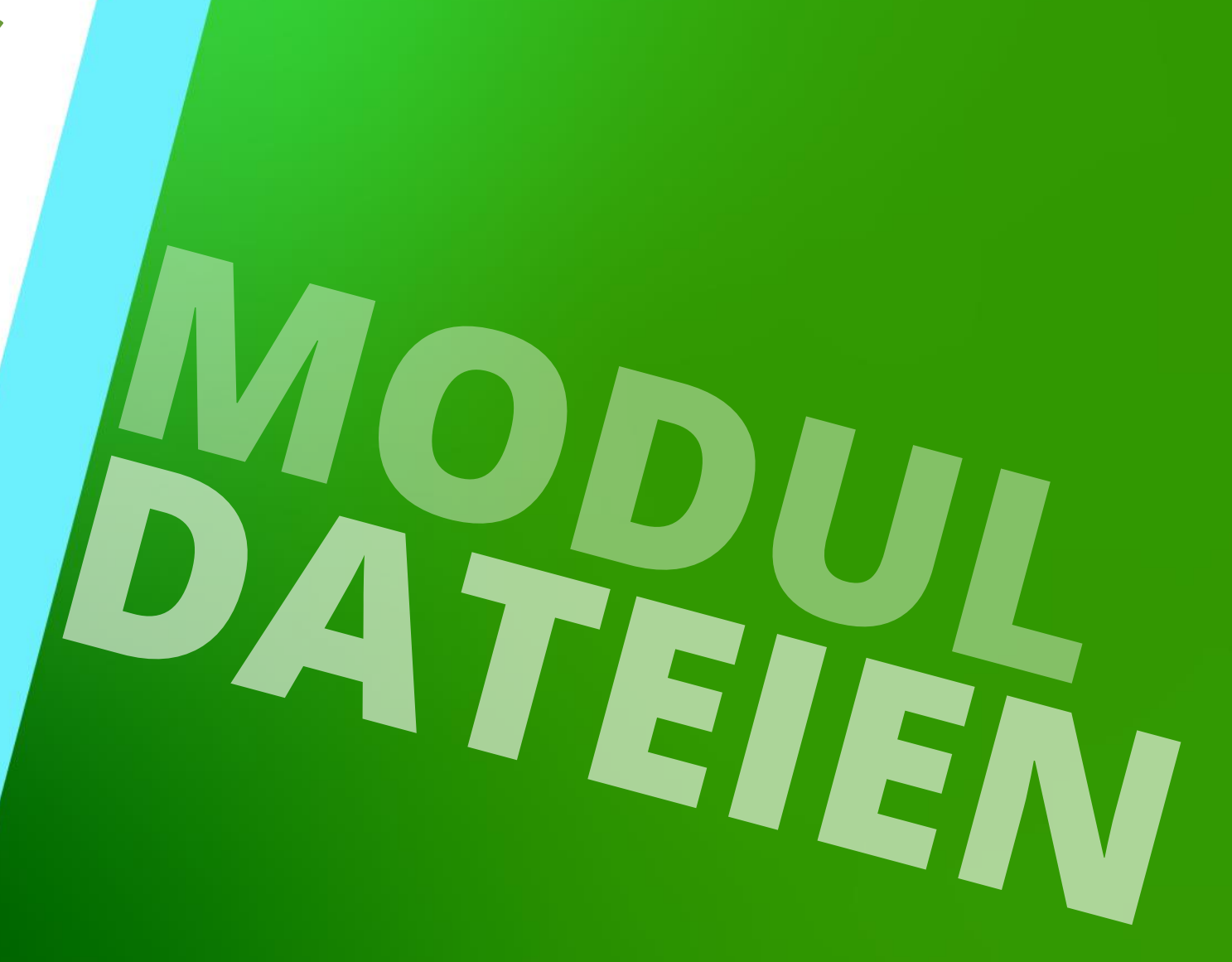

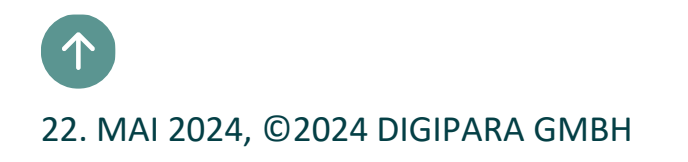

## Registrieren von externen Moduldateien

### igipara<sup>®</sup> liftdesigner

Registrieren eigener Dateien (z.B. DWG's wie Schriftfeld, Zeichnungsrahmen ...) über die Moduldateien Datetabelle für den Modulexport.

A4.3 MODULDATEIEN

 Die registrierten Dateien werden mit dem Modulexport übertragen und nach einem Importvorgang in einen anderen Datenpool eingefügt. Die Pfade in der Spalte MODF\_FILENAME müssen relativ zum Datenpool-Verzeichnis sein!

| ÷                     |                                               |                        | DigiPara      | a Liftdesigner Datamana | ager 2021    |         |                 |                                          | - 0           | ×      |
|-----------------------|-----------------------------------------------|------------------------|---------------|-------------------------|--------------|---------|-----------------|------------------------------------------|---------------|--------|
| Daten                 | Optionen                                      |                        |               |                         |              |         |                 |                                          |               |        |
| Standard Data Pool [  | C:\ProgramData\DigiPara\2021\dcc\DataPool\E   | ata\LD50.mdf] -        | S 4           |                         |              |         | + +             | a^ 🛏 🕱 🗊 🦉                               |               |        |
| 1103:LIFTdesign       | er 5 - Dynamic Sheet Templates                | Ŧ                      |               | l 📲                     | 1            |         | _ a ·           |                                          |               |        |
| Module nach Na        | amen sortieren                                |                        |               | BIM Komponenten         |              | Grupp   | e Texthöhe      | Automatische Tabellenansicht             | Hilfe         |        |
|                       | Datenbankeinstellungen bearbeiten             |                        |               | Bitterzeilen            | Gitterzellen | erweite | Datengitte      | er anzeigen Fenster                      |               |        |
|                       |                                               |                        |               |                         |              |         |                 | Table view                               |               | Ţ      |
| oduidateien 🗙         |                                               |                        |               |                         |              |         |                 | E Allgemeine Daten                       |               |        |
|                       |                                               |                        |               |                         |              | Date    | eien hinzufügen |                                          |               |        |
| iftdesigner Datama    | nager: Ziehen Sie einen Spaltenkopf in dieses | Feld, um die Spalte zi | u aruppieren. |                         |              |         |                 |                                          |               |        |
|                       |                                               |                        |               | MODE MESUB PID          | MODE CREA    | TED BY  | MODE CREATE     |                                          |               |        |
| ► 110300000           | \Blocks\bord 0h.dwg                           | 110300000 0            |               | 110300000: LIFTde       |              | 100_01  |                 |                                          |               |        |
| 110300124             | \blocks\bord 0v.dwg                           | 110300000 0            |               | 110300000: LIFTdes      |              |         |                 | - Standards                              |               |        |
| 110300125             | \blocks\bord_1h.dwg                           | 110300000 0            |               | 110300000: LIFTdes      |              |         |                 | CAD Dateien                              |               |        |
| 110300126             | \blocks\bord_1v.dwg                           | 110300000 0            |               | 110300000: LIFTdes      |              |         |                 | CAD Files Suppliers                      |               |        |
| 110300127             | \blocks\bord_2h.dwg                           | 110300000 0            |               | 110300000: LIFTdes      |              |         |                 | E Zeichnungsbezogen                      |               |        |
| 110300128             | \blocks\bord_2v.dwg                           | 110300000 0            |               | 110300000: LIFTdes      |              |         |                 | Programmerweiterungen                    |               |        |
| 110300001             | \Blocks\bord_3h.dwg                           | 110300000 0            |               | 110300000: LIFTdes      |              |         |                 |                                          |               |        |
| 110300129             | \blocks\bord_3v.dwg                           | 110300000 0            |               | 110300000: LIFTdes      |              |         |                 | Eabrtreppendaten                         |               |        |
| 110300002             | \Blocks\bord_4.dwg                            | 110300000 0            |               | 110300000: LIFTdes      |              |         |                 | E Zeichnungsblattvorlagen Daten          |               |        |
| 110300130             | \blocks\bord_4_hor.dwg                        | 110300000 0            |               | 110300000: LIFTdes      |              |         |                 |                                          |               |        |
| 110300003             | \Blocks\bord_ANSI_A_Imp.dwg                   | 110300000 0            |               | 110300000: LIFTdes      |              |         |                 | H-BIM-Konfigurationseinstellungen        |               |        |
| 110300004             | \Blocks\bord_ANSI_B_Imp.dwg                   | 110300000 0            |               | 110300000: LIFTdes      |              |         |                 |                                          |               |        |
| 110300005             | \Blocks\bord_ANSI_E_Imp.dwg                   | 110300000 0            |               | 110300000: LIFTdes      |              |         |                 | Programmkonfiguration                    |               |        |
| 110300006             | \Blocks\Car-guide-forces.dwg                  | 110300000 0            |               | 110300000: LIFTdes      |              |         |                 | É [C:\ProgramData\DigiPara\2021\dcc\Data | Pool\Data\LD5 | i0.mdf |
| 110300007             | \Blocks\Car-guide-forces_Imp.dwg              | 110300000 0            |               | 110300000: LIFTdes      |              |         |                 |                                          |               |        |
| 110300008             | \Blocks\Car-guide-forces_Imp1.dwg             | 110300000 0            |               | 110300000: LIFTdes      |              |         |                 |                                          |               |        |
| 110300009             | \Blocks\Car-guide-forces_Imp2.dwg             | 110300000 0            |               | 110300000: LIFTdes      |              |         |                 | - 1                                      |               |        |
| 110300010             | \Blocks\Car-nuide-forces_Imp3.dwn             | 110300000 0            |               | 110300000 UFTdes        |              |         | •               |                                          |               |        |
|                       |                                               |                        |               |                         |              |         |                 |                                          |               |        |
| inzufügen             | /loduleFilesTab                               |                        |               |                         |              |         |                 | Letztes Dokument lader                   |               |        |
| Program Data \DigiPar | a\2021\dcc\DataPool\Data\LD50.mdf 11030000    | 0                      |               |                         |              |         |                 | 🖉 Table view 😮 Quick Help 🚍 Memo Editor  | Tabledata     | Editor |
|                       |                                               |                        |               |                         |              |         |                 |                                          |               |        |

# **A4.4**

Module importieren

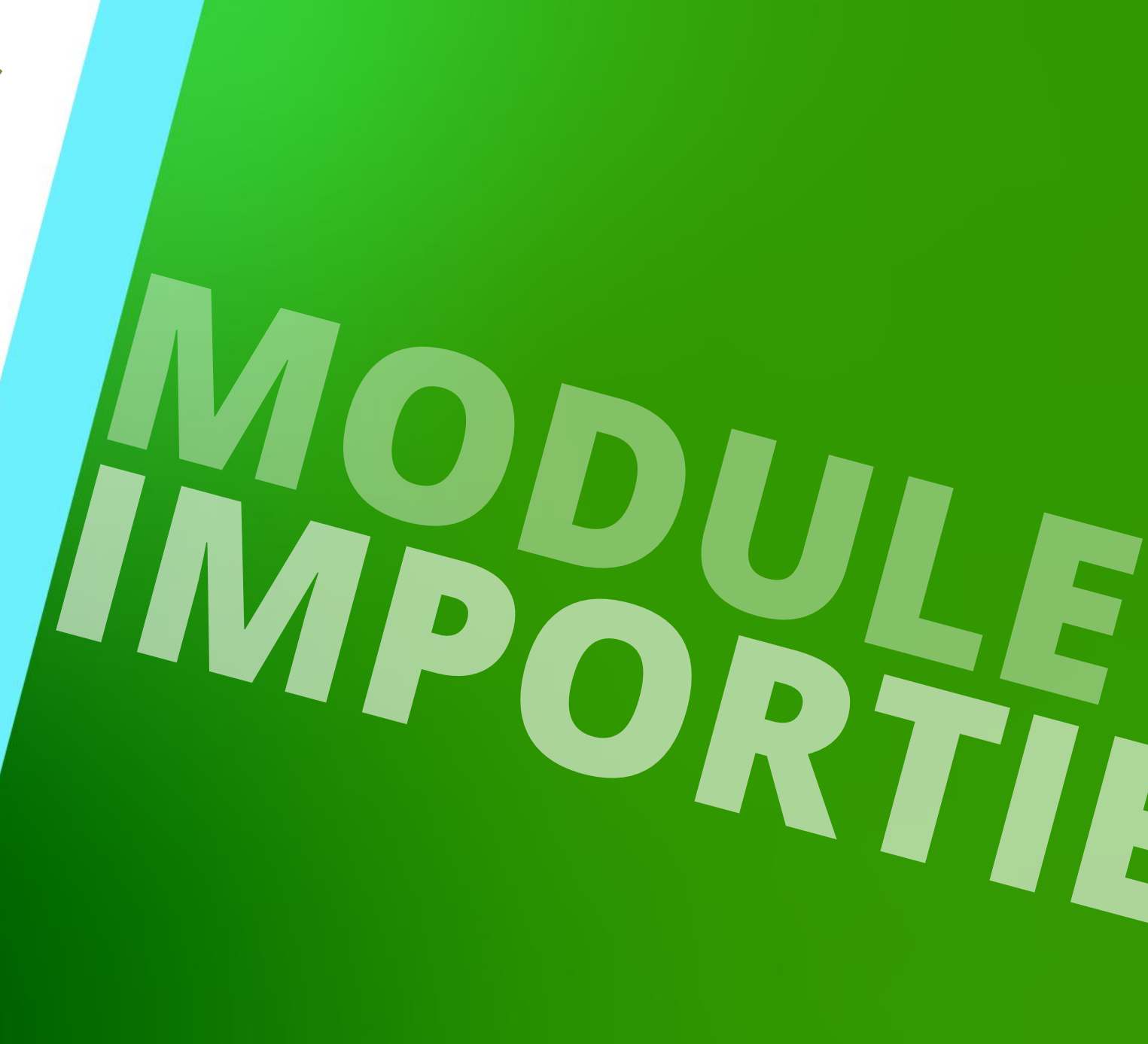

22. MAI 2024, ©2024 DIGIPARA GMBH

# Importieren von Herstellermodulen / Digipara BIM-Bibliotheken (ldm12) unter Verwendung des Windows Explorers

Der übliche lokale Pfad für die Importdatei : C:\ProgramData\DigiPara\dcc\DataPool\data\Import

| DigiPara Liftdesigner Poolmanager 2021             |                             |                              |          |
|----------------------------------------------------|-----------------------------|------------------------------|----------|
| Datenpools verwalter                               | ٦                           |                              |          |
| Standard Data Pool                                 | C:\ProgramData\DigiPara\202 | 1\dcc\DataPool\Data\LD50.mdf |          |
| DigiPara Liftdesigner Cloud:                       | Check for updates           |                              |          |
| Windows, Toolbars(UI) & Addins from this datapool: | Make System UI              | Überprüfe                    | n Sie de |
| Open datapool folder in Windows Explore            | r                           | Standor                      | t Ihres  |
| Remove datapool                                    |                             | Datenp                       | ools     |
| Advanced                                           |                             |                              |          |

# Digipara Liftdesigner-Anwendungen schließen

### 🕫 digipara<sup>®</sup> liftdesigner

A4.4 MODULE IMPORTIEREN

### Bitte schließen Sie Digipara Liftdesigner-Anwendungen, bevor Sie die .ldm12-Datei importieren!

- Fügen Sie Ihre .ldm12-Datei mit den BIM-Komponenten, die Sie importieren möchten, in den Datenpool unter dem Ordner Import ein.
- Wenn Sie den Digipara Liftdesigner oder Digipara Liftdesigner
   Datamanager erneut starten, wird das kopierte Modul automatisch entpackt und in den Datenpool importiert.

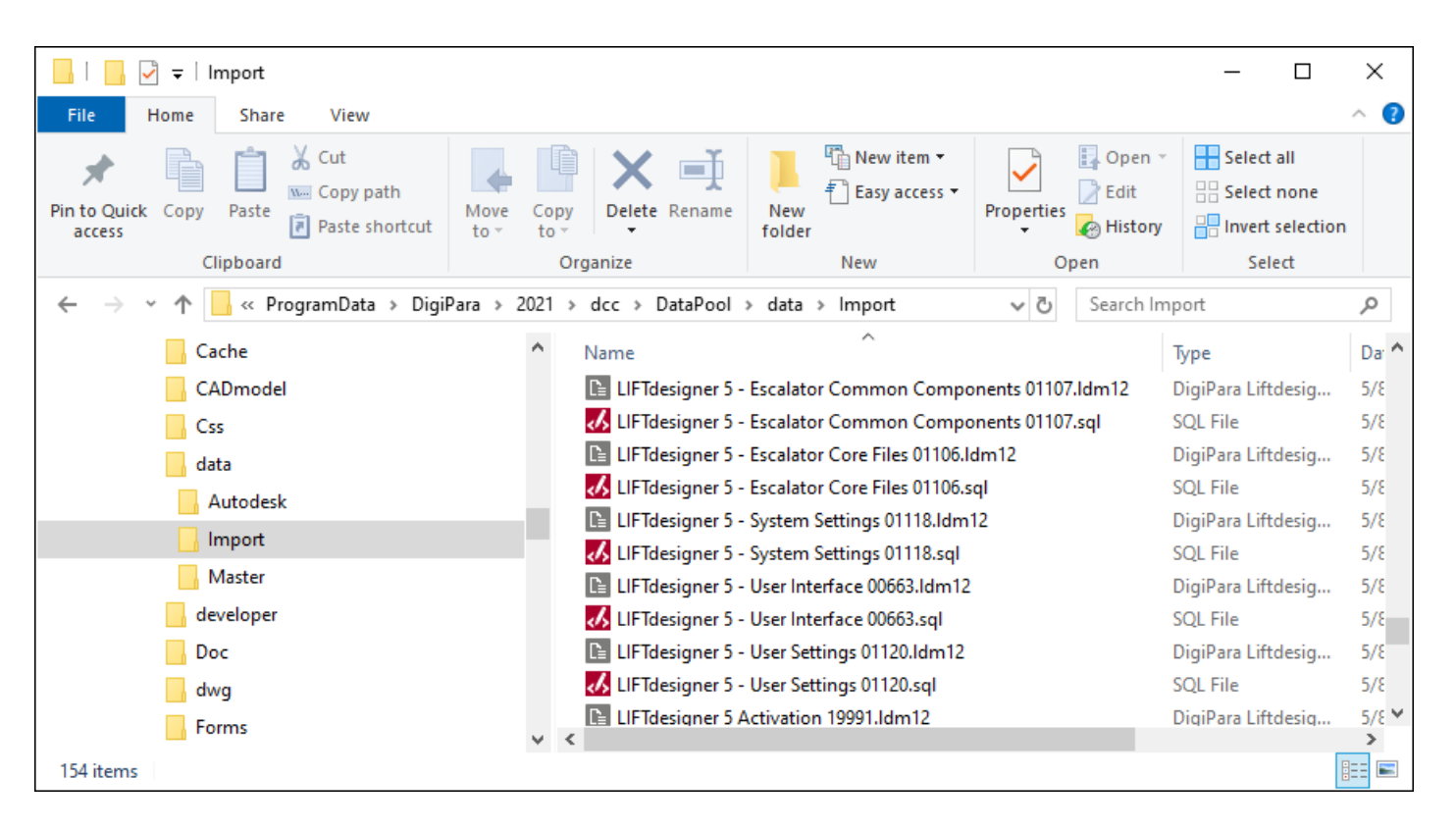

# A4.5

### Module exportieren

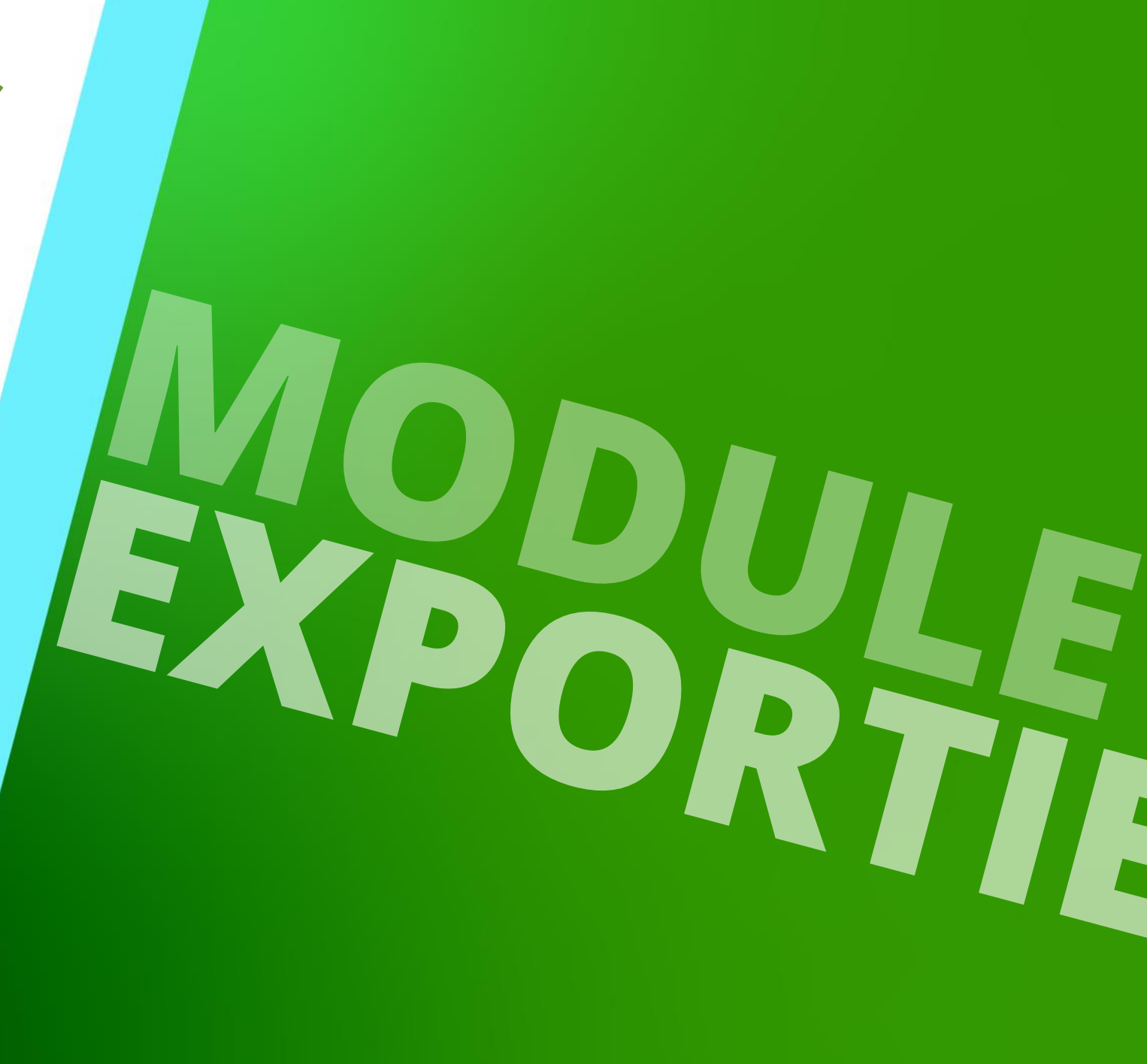

22. MAI 2024, ©2024 DIGIPARA GMBH

### Export von Herstellermodulen / BIM-Bibliotheken (ldm12) Eigipara<sup>®</sup> liftdesigner A4.5 MODULE EXPORTIEREN

über Herstellermodule exportieren

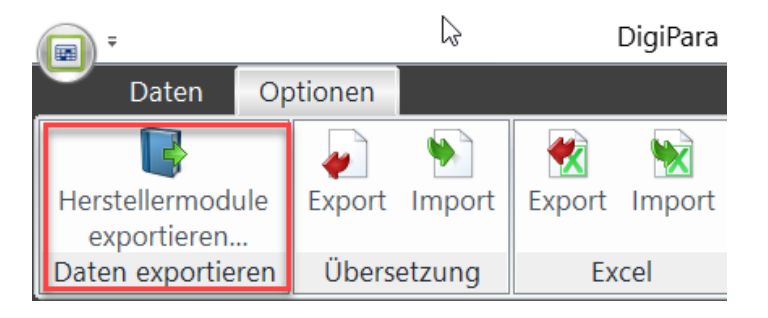

• über den Datenbank-Pool-Manager

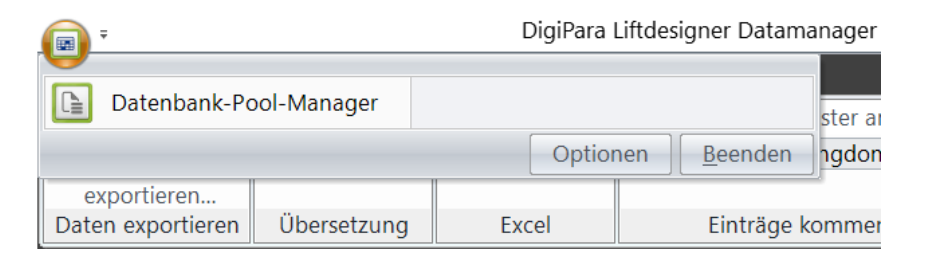

 Die exportierten .ldm12-Dateien können in jeden anderen Datenpool importiert werden.

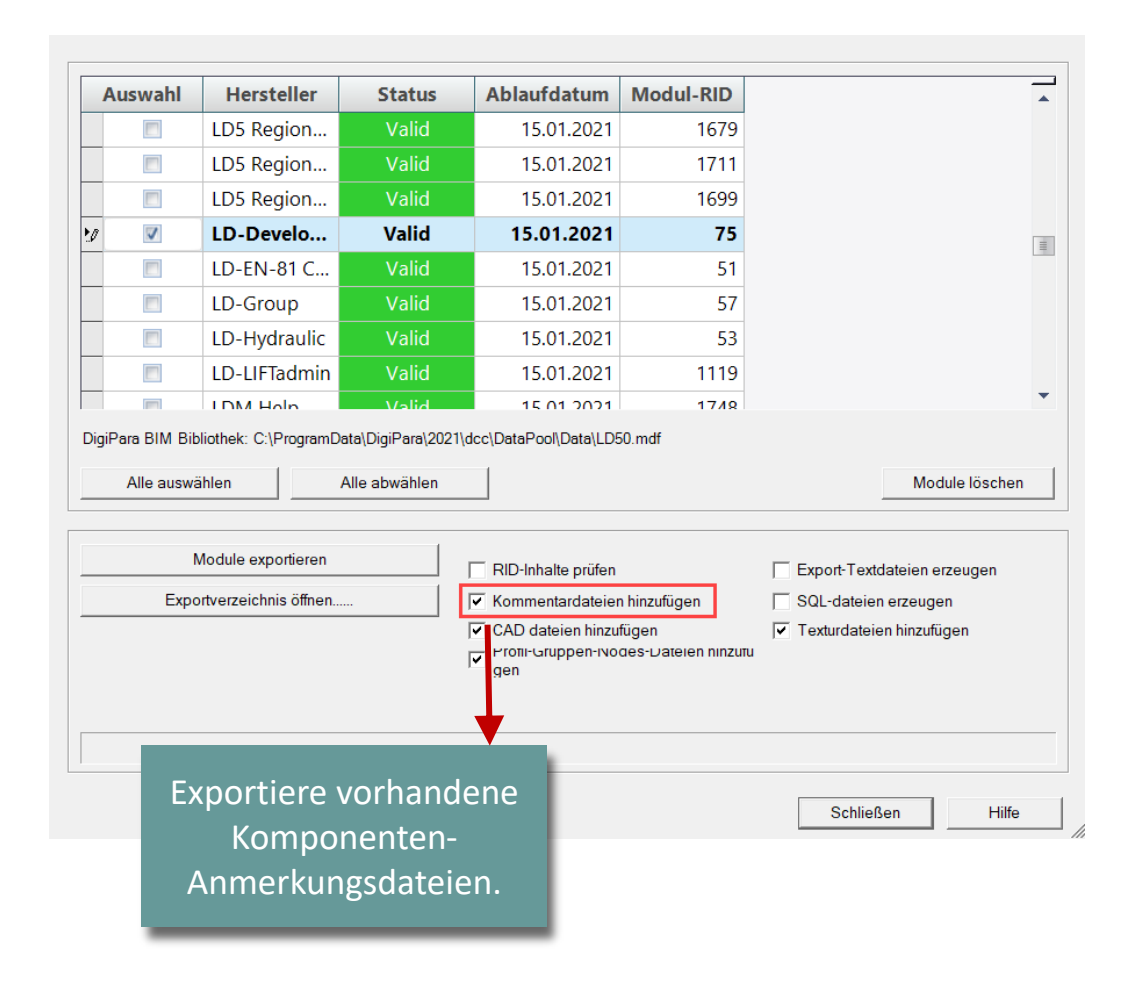

### Gemeinsame Nutzung von Herstellermodulen / BIM-Bibliothekeigipara<sup>®</sup> liftdesigner A4.5 MODULE EXPORTIEREN

### Die exportierte Idm12-Datei befindet sich unter Exportordner im aktuellen Datenpool

Der übliche lokale Pfad für die Exportdatei: C:\ProgramData\DigiPara\dcc\DataPool\data\Export

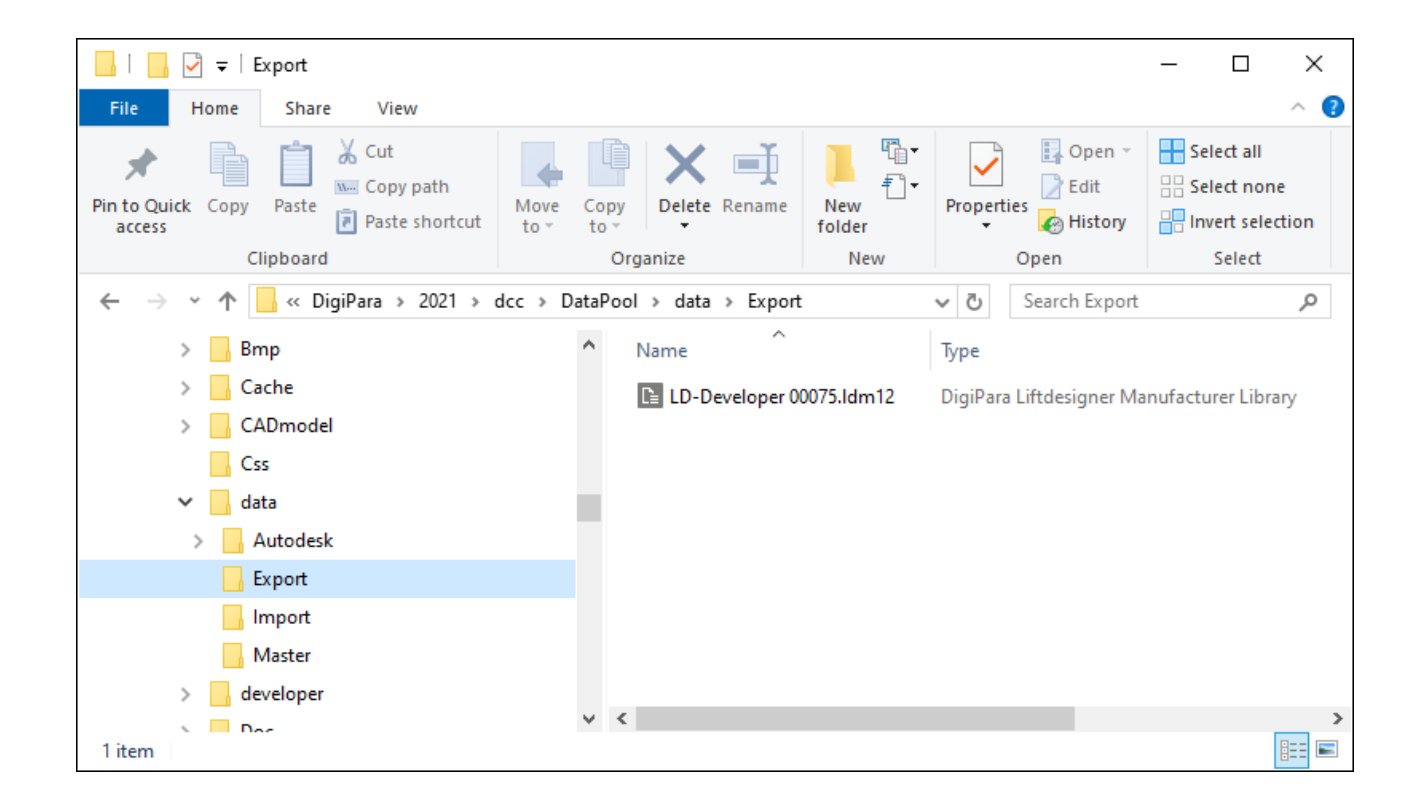

# **A4.6**

Product Loading Workflow

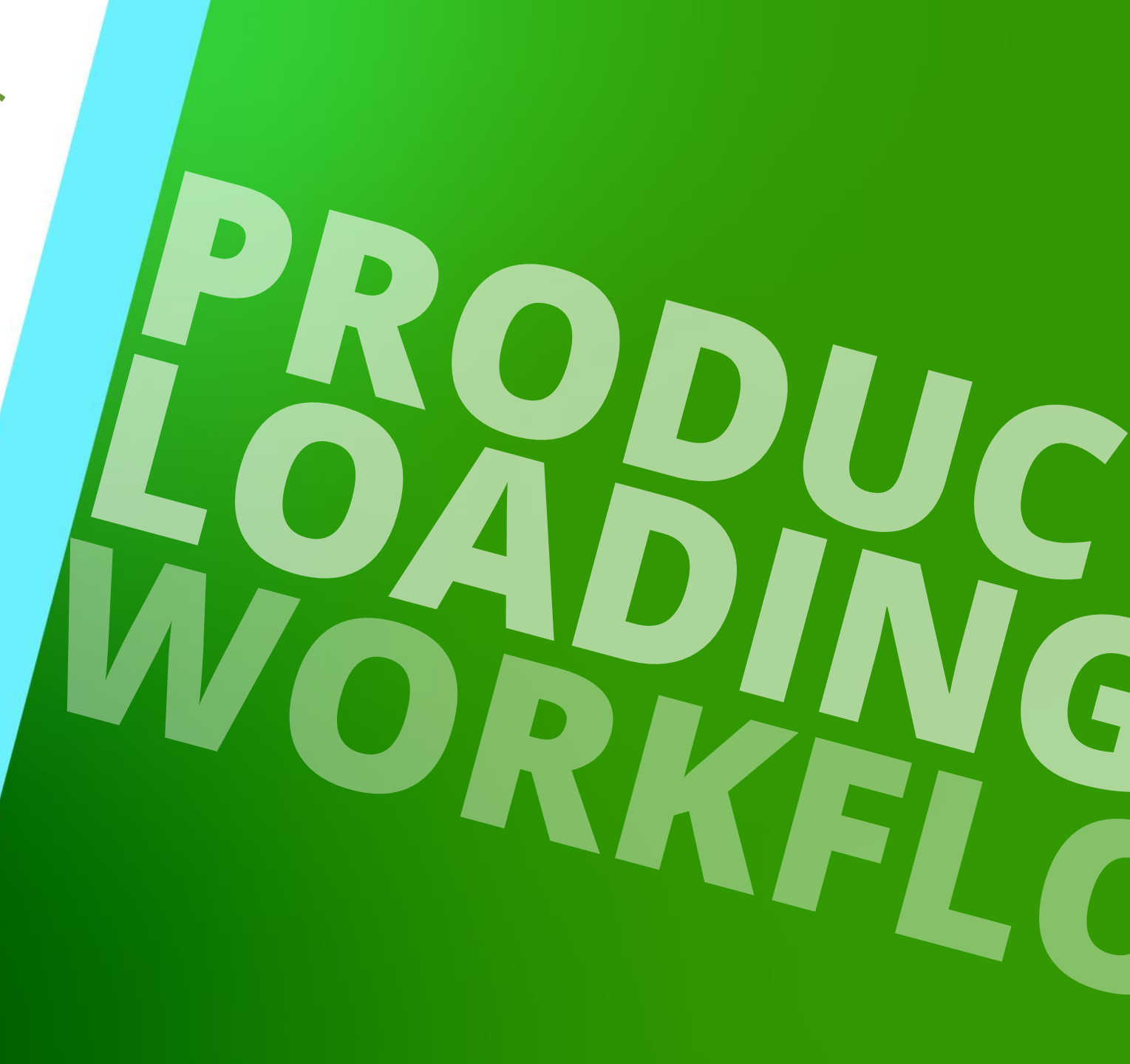

29. AUGUST 2023, ©2024 DIGIPARA GMBH

## Schritte zur Vorbereitung

### 🕫 digipara liftdesigner

A4.6 PRODUCT LOADING WORKFLOW

### Empfehlung: Hinzufügen eines neuen Datenpools

- Es wird empfohlen, mit mindestens 2 Datenpools zu arbeiten, wenn neue Komponenten oder dynamische Blattvorlagen geladen werden.
  - Ein Pool für die Entwicklung neuer Produkte und ein weiterer für Tests.

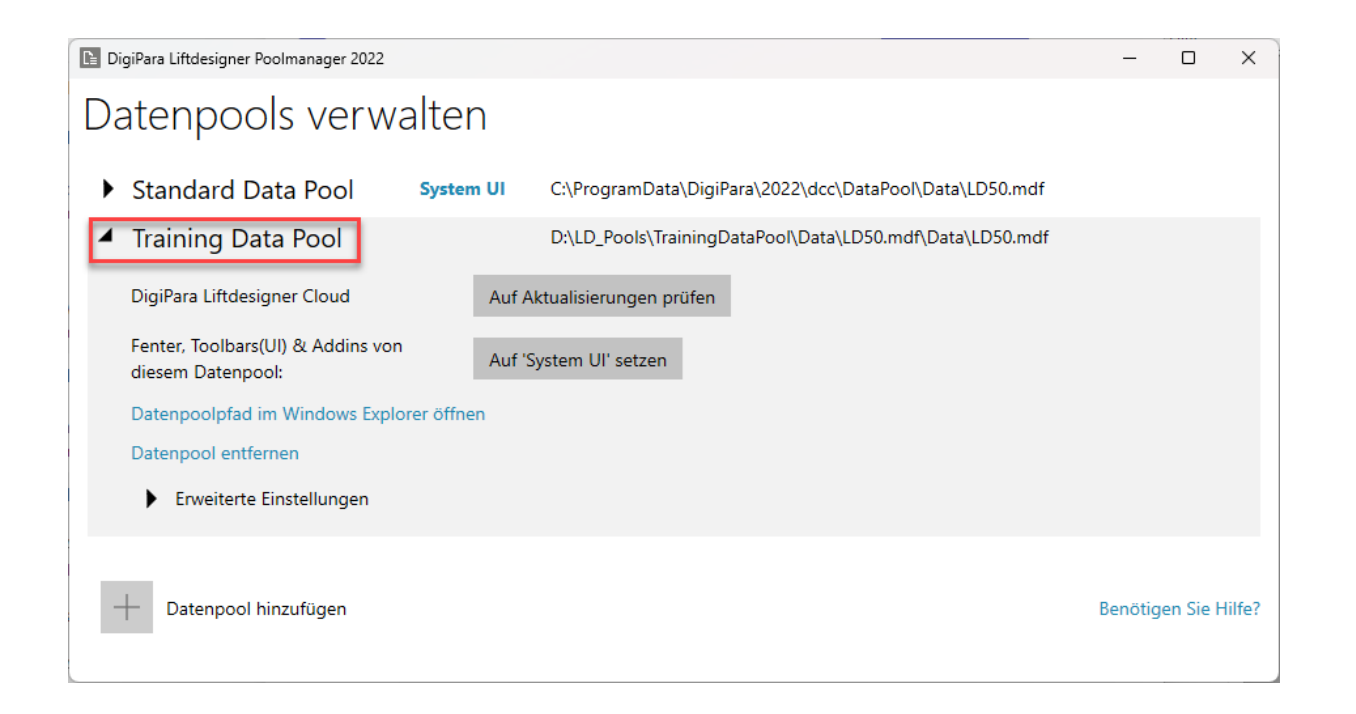

# Allgemeine Informationen

A4.6 PRODUCT LOADING WORKFLOW

### Grundlegende typische Prozesse

- Kopieren einer ähnlichen BIM-Komponente in Digipara Liftdesigner Datamanager
- Bearbeiten der Metadaten im Digipara Liftdesigner Datamanager
- Laden der vorbereiteten bzw. bearbeiteten BIM-Komponente in Digipara Liftdesigner

# Grundlegende typische Prozesse

### igipara<sup>®</sup> liftdesigner

A4.6 PRODUCT LOADING WORKFLOW

### Eine ähnliche BIM-Komponente finden

• im Digipara Liftdesigner

### Zu beachten sind:

- Hersteller / BIM Bibliothek
- Eindeutige RID-Nummer

| ~ | [0010] Tools              |                         |
|---|---------------------------|-------------------------|
|   | Component state           | Active                  |
| r | (VVZV) General            |                         |
| L | Manufacturer              | Common components       |
| L | Designation               | Gevemer                 |
|   | Туре                      | Standard                |
| ~ | [0021] Governor           |                         |
|   | Fixing Profiles           | Activ                   |
| ~ | [0022] Project Level Geo  | metry Information       |
|   | Create geometry           | By parent               |
|   | Create geometry status    | Create                  |
| ~ | [0024] Product Options    |                         |
|   | Selected Product Options  | Select from Option List |
| ~ | [0170] Z - Position       |                         |
|   | Governor position         | 🚺 In the pit            |
|   | DZ [mm]                   | 0                       |
| ~ | [0171] XY - Direction     |                         |
|   | Preset directions         | °00°                    |
|   | Angle                     | 90                      |
|   | Flip                      | No                      |
| > | [3635] View Frame Setting | s                       |
| > | [3805] Render             |                         |
| ~ | [4210] Product Administra | tion                    |
| F | Object name               | LDXGovemor, idGovemor   |
| L | RID                       | 1                       |
| - | PG_GRP                    | 19507                   |
|   | PART_NO                   | 1                       |

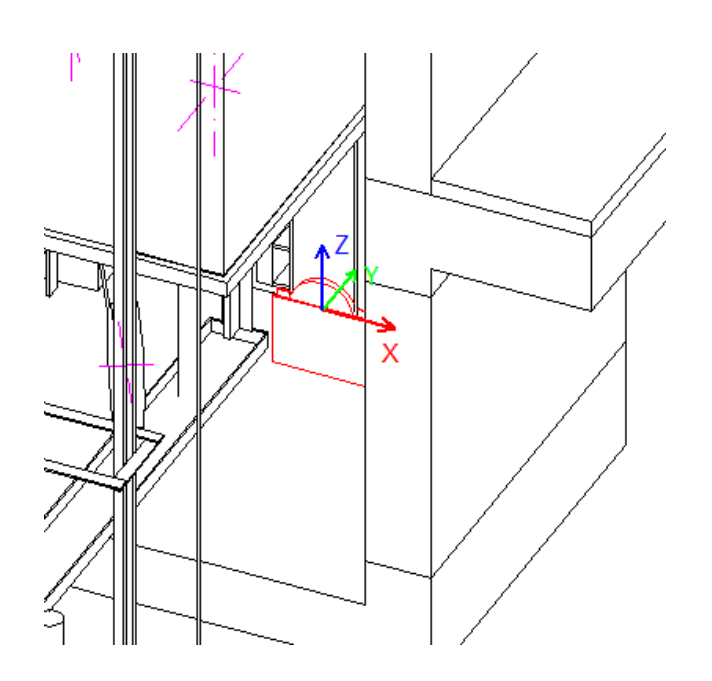

### 🖲 digipara liftdesigner

A4.6 PRODUCT LOADING WORKFLOW

Kopieren einer ähnlichen BIM-Komponente

im Digipara Liftdesigner Datamanager

> Die BIM-Komponente wird mit allen Parametern und Werten zu einem neuen Hersteller / Digipara BIM-Bibliothek kopiert.

#### Copy BIM Components - STEP 3

Copy completed: L\_GovenorTab, 1 Records

#### Associated copied objects:

Tablename: L GovenorTab N-Records: 1 100% Tablename: L\_ProfilGrpDescTab N-Records: 1 Tablename: L\_ProfilGrpTab N-Records: 3

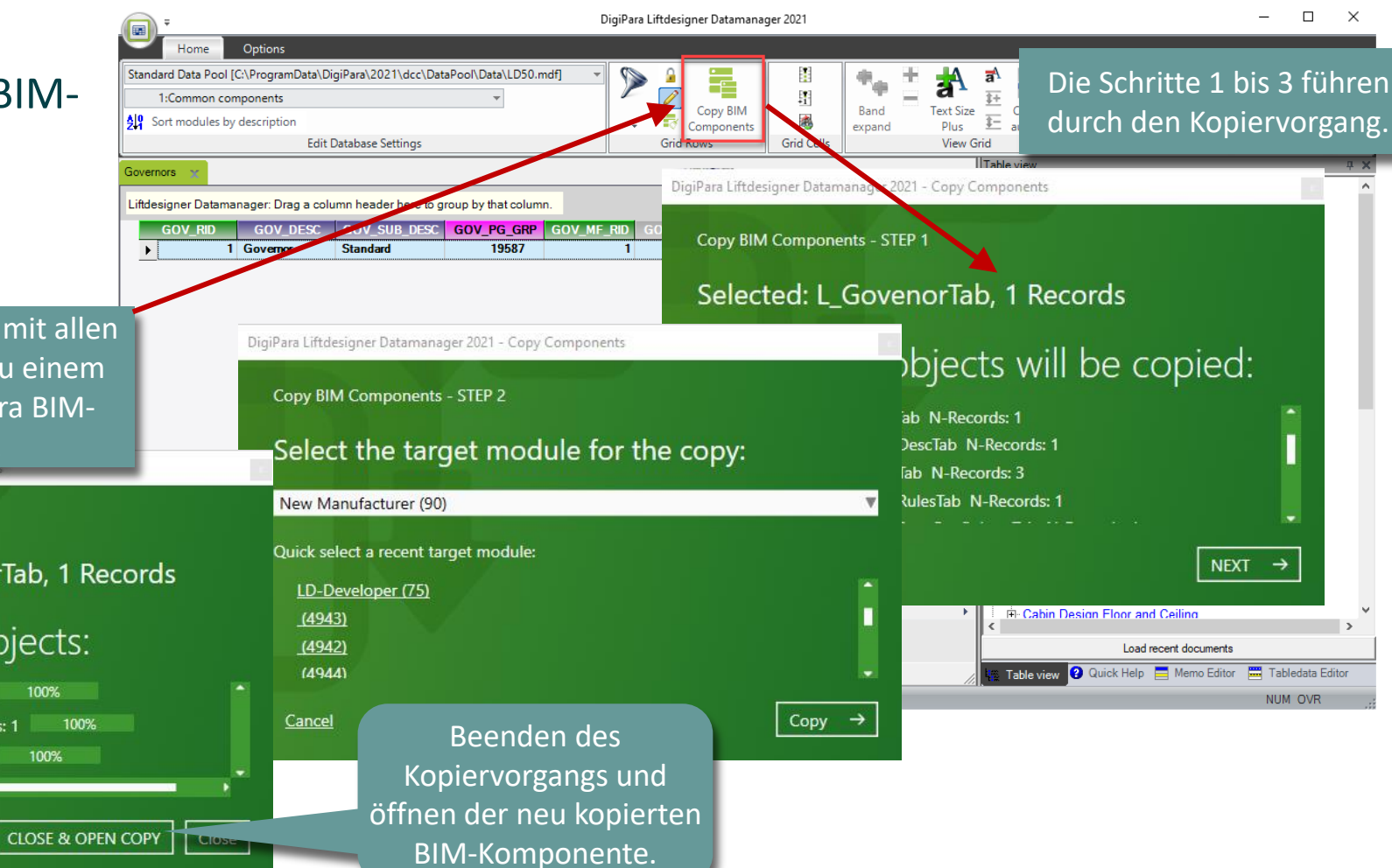

### igipara liftdesigner

A4.6 PRODUCT LOADING WORKFLOW

### Bearbeiten der Metadaten und des Durchmessers

• im Digipara Liftdesigner Datamanager

Hinzufügen einer neuen spezifischen Beschreibung für die neue kopierte BIM-Komponente.

|                                                                                                    | DigiPara Liftdesigner Datamanager 2021                          | – 🗆 X                                                                                                    |
|----------------------------------------------------------------------------------------------------|-----------------------------------------------------------------|----------------------------------------------------------------------------------------------------|
| Home Options                                                                                                    |                                                                 |                                                                                                    |
| Standard Data Pool [C:\ProgramData\DigiPara\2021\dcc\DataPool\Data\LD50.mdf]       •         90:New Manufacturer       •         \$\frac{1}{2}\$ Sort modules by description       Edit Database Settings                                                                                     | Copy BIM<br>Components<br>Grid Rows<br>Grid Cells               | A I I I I I I I I I I I I I I I I I I I                                                                                                    |
| Governors 💥                                                                                                    |                                                                 | Table view 🛛 🖓 🗙                                                                                                    |
| Liftdesigner Datamanager: Drag a column header here to group by that column.<br>GOV_RID GOV_DESC GOV_SUB_DESC GOV_PG_GRP GOV_MF<br>9000000 My Governor Training 9000000 9000<br>Bearbeitungsmodus!<br>Öffnen einer neuen<br>Tabelle, um den neuen<br>Inhalt in der Datenbank<br>zu speichern. | RID GOV_VMIN GOV_VMAX GOV_PU_D GOV_PU_T GO<br>0000 0 2. 21() 20 | General Data     General Data     Elevator Data     Car     Car Frames     - Guide Shoes     - Car Doors     - Car Door Drives     - Car Platforms     - Safety Gears     Governors     - Tension Weights     - Car Operating Panels |

### igipara<sup>®</sup> liftdesigner

A4.6 PRODUCT LOADING WORKFLOW

### Laden der neuen BIM-Komponente

• im Digipara Liftdesigner

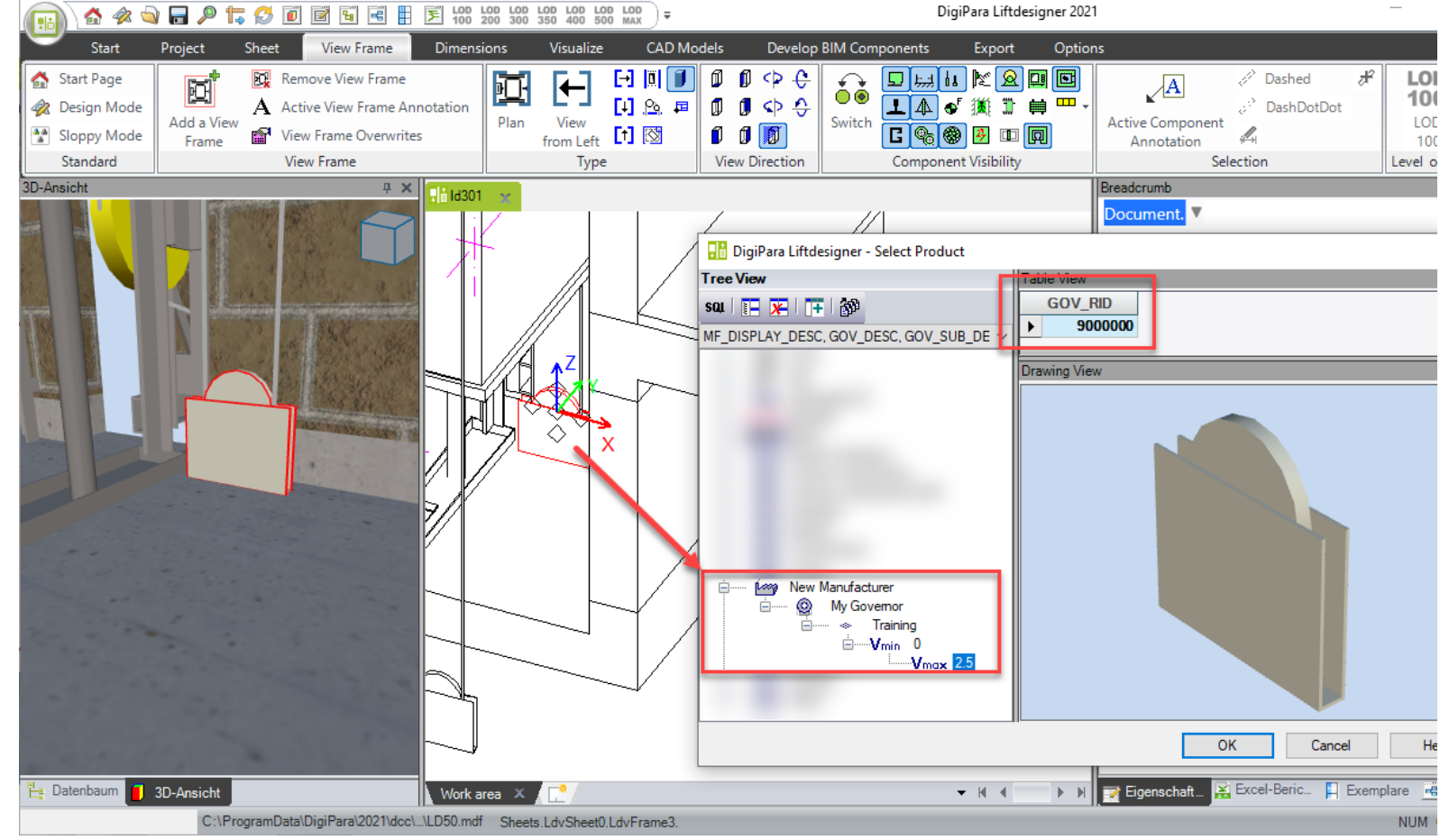

A4.7

Eigenes Logo integrieren

29. AUGUST 2023, ©2024 DIGIPARA GMBH

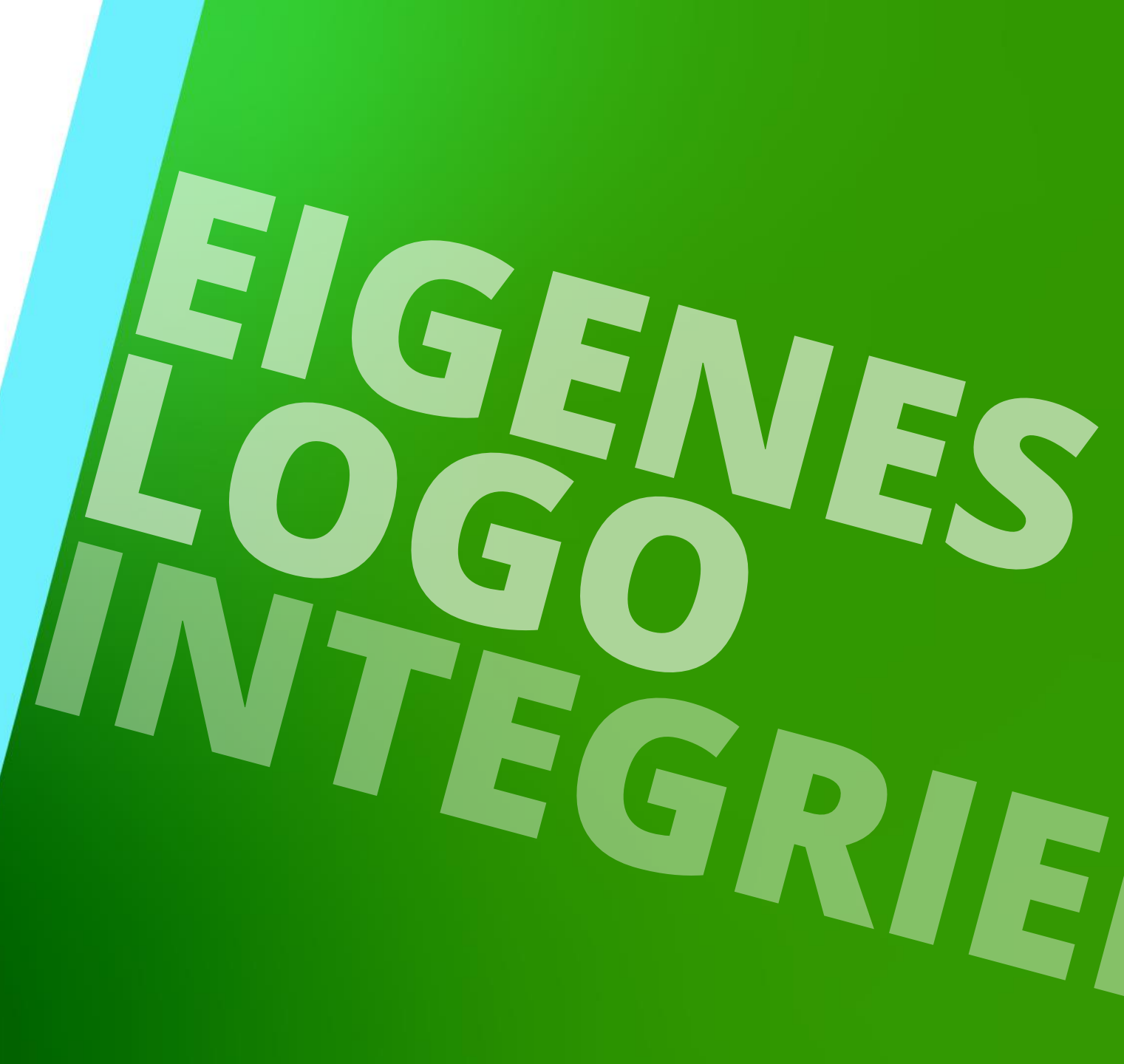

## Allgemeine Informationen

### 🕫 digipara liftdesigner

A4.7 EIGENES LOGO INTEGRIEREN

### Empfehlungen zum Bild

- Größe: max. 250 px
- Format: png, bmp, jpg
- Name: keine Leerzeichen o. spezielle Symbole

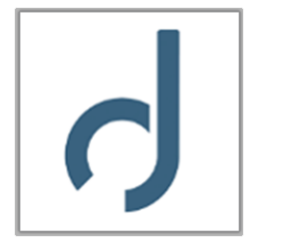

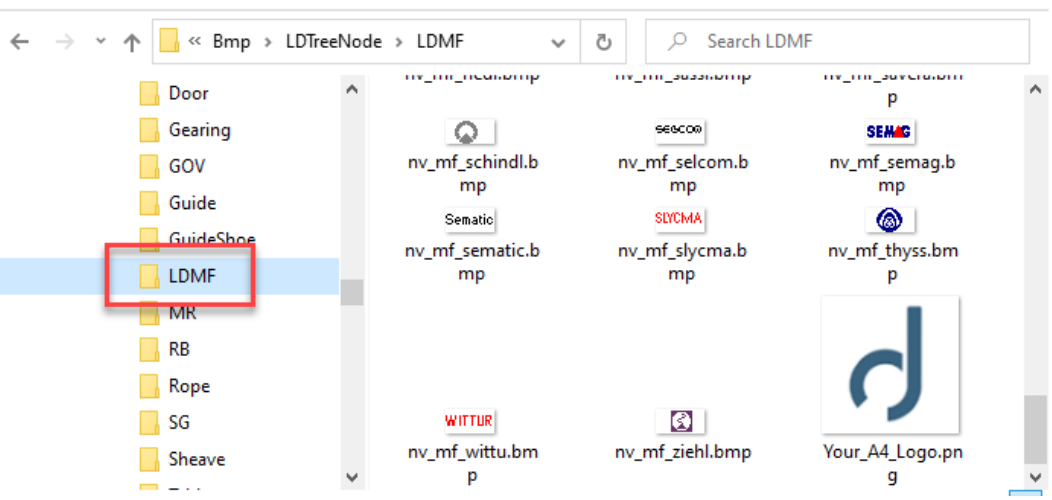

### Ablageort

- muss im aktuellen Datenpool gespeichert sein
  - unter (Standardpfad): C:\ProgramData\DigiPara\2022\dcc\DataPool\Bmp\LDTreeNode\LDMF

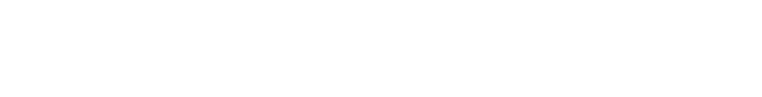

Page - 46 -

### Die neue Moduldatei muss registriert werden

Moduldatei integrieren

A4.7 EIGENES LOGO INTEGRIEREN

- Öffnen der Datentabelle: Moduldateien 1.
- Auswahl der eigenen Bibliothek 2.
- Erstellen einer neuen Datenzeile 3.
- Hinzufügen des Logos 4.

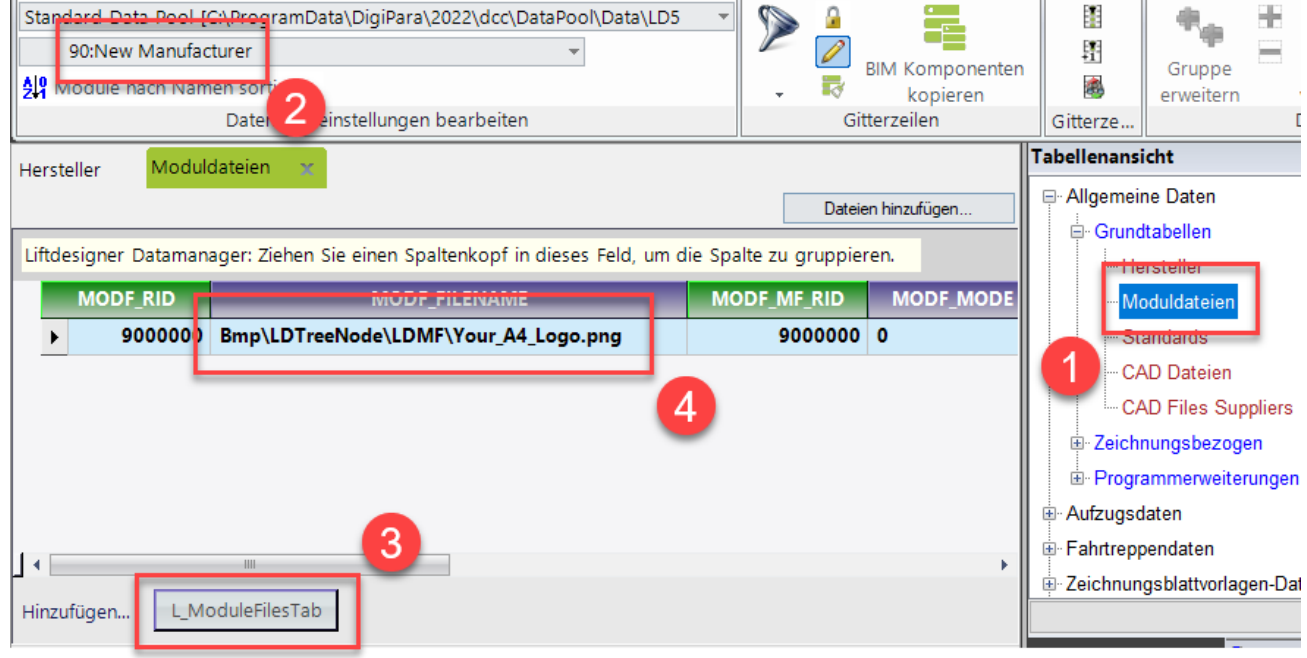

## Verknüpfung zur eigenen Bibliothek

### 🕫 digipara liftdesigner

A4.7 EIGENES LOGO INTEGRIEREN

### Definieren der Verbindung zur Bibliothek

- 1. Öffnen der Datentabelle: Select Product Images
- 2. Auswahl der eigenen Bibliothek
- 3. Alle Modul-Filter einschalten
- 4. MF\_DISPLAY\_DESC öffnen

| Stands      | ard Data Pool [C:\Pr                                                                                     | ogramData\DigiPara\2                                                     | 022\dcc\DataPool\Data\LD5                                                      |                                                                                     |                                        | 📲 🔩 🗄 🛔 🛔                                                                                                    |
|-------------|----------------------------------------------------------------------------------------------------|--------------------------------------------------------------------------|--------------------------------------------------------------------------------|-------------------------------------------------------------------------------------|----------------------------------------|----------------------------------------------------------------------------------------------------|
| g<br>All we | odule nach Namen s                                                                                       | ortic                                                                    | •                                                                              | BIM Kom                                                                             | iponenten<br>ieren                     | Gruppe Texthöhe 4u<br>erweitern vergrößern 5p                                                                                                    |
|             | Da                                                                                                    | ter Zeinstellungen I                                                     | pearbeiten                                                                     | Ebene 1: Alle Module                                                                |                                        | Gitterze Datengitter anzeigen                                                                                                    |
| Herstel     | ller Moduldate                                                                                           | ien Select Produc                                                        | t Bilder 🛛 🗙                                                                   | Ebene 2: Alle Module                                                                |                                        | al ellenansicht                                                                                                    |
| 110.1       |                                                                                                    | . Tishan Gia sinan Gasl                                                  | tenten fin dieses feld om d                                                    |                                                                                     |                                        | Zeichnungsblattvorlagen-Daten                                                                                                    |
| Lindes      | signer Datamanager                                                                                       | : Zienen Sie einen Spai                                                  | tenkopt in dieses Feid, um d                                                   | le Spa                                                                              |                                        | BIM-Konfigurationseinstellungen                                                                                                    |
|             | LDPNCIT_RID                                                                                              | LDPNCIT_MF_RID                                                           | LDPNCIT_COLNAME                                                                | LDPNCIT_IMAGE LDPN                                                                  | CIT_M                                  | tzungen & Hilfe                                                                                                    |
| ₹►          | 65200001                                                                                                 | 65200000                                                                 | MF_DISPLAY_DESC L                                                              | DTreeNode\LD                                                                        | =                                      | Programmkonfiguration                                                                                                    |
| 3           |                                                                                                    |                                                                          |                                                                                |                                                                                     |                                        |                                                                                                    |
| -           | LDPNCI_KID                                                                                               | LDPNCI_MF_RID                                                            | LDPNCI_LDPNCII_RID                                                             | LDPNCI_COL_CONTENT                                                                  |                                        | LDX Grundeinstellungen                                                                                                    |
| _           | LDPNCI_KID<br>9000000                                                                                    | LDPNCI_MF_KID<br>9000000                                                 | LDPNCI_LDPNCI1_RID<br>65200001                                                 | LDPNCI_COL_CONTENT<br>New Manufacturer                                              | LDT                                    | <ul> <li>LDX Grundeinstellungen</li> <li>⊕ Liftdesigner .NET Benutzeroberfläche</li> </ul>                                                                                                    |
|             | LDPNCI_KID<br>9000000<br>61800000                                                                        | LDPNCI_MF_RID<br>9000000<br>61800000                                     | LDPNCI_LDPNCII_KID<br>65200001<br>65200001                                     | LDPNCI_COL_CONTENT<br>New Manufacturer<br>adoor                                     | LDT                                    | B∞ LDX Grundeinstellungen<br>B∞ Liftdesigner .NET Benutzeroberfläche<br>B∞ Liftdesigner Komponenteneigenschaften                                                                                |
|             | LDPNCI_RID           9000000           61800000           65200000                                       | LDPNCI_MF_RID<br>9000000<br>61800000<br>65200000                         | СОРИСТ_СОРИСТ_КО<br>65200001<br>65200001<br>65200001                           | LDPNCI_COL_CONTENT<br>New Manufacturer<br>adoor<br>EMA-Octopus Brackets             | LDT<br>LDT<br>LDT                      | <ul> <li>LDX Grundeinstellungen</li> <li>Liftdesigner .NET Benutzeroberfläche</li> <li>Liftdesigner Komponenteneigenschaften</li> <li>Liftdesigner Select Product Control - Konfigur</li> </ul> |
|             | LDPNCI_RID           9000000           61800000           65200000           65200001                    | LDPNCI_MF_RID<br>9000000<br>61800000<br>65200000<br>65200000             | LDPNCI_LDPNCII_RID<br>65200001<br>65200001<br>65200001<br>65200001             | LDPNCI_COL_CONTENT<br>New Manufacturer<br>adoor<br>EMA-Octopus Brackets<br>Acla     | LDT<br>LDT<br>LDT<br>LDT               | LDX Grundeinstellungen     Liftdesigner .NET Benutzeroberfläche     Liftdesigner Komponenteneigenschaften     Liftdesigner Select Product Fenster                                               |
|             | LDPNCI_RID           9000000           61800000           65200000           65200001           65200002 | LDPNCI_MF_RID<br>9000000<br>61800000<br>65200000<br>65200000<br>65200000 | LDPNCI_LDPNCII_RID<br>65200001<br>65200001<br>65200001<br>65200001<br>65200001 | EDPNCI_CONTENT<br>New Manufacturer<br>adoor<br>EMA-Octopus Brackets<br>Acla<br>ALGI | LDT<br>LDT<br>LDT<br>LDT<br>LDT<br>LDT | LDX Grundeinstellungen     Liftdesigner .NET Benutzeroberfläche     Liftdesigner Komponenteneigenschaften     Liftdesigner Select Product Fenster     Select Product Eilder                     |

## Verknüpfung zur eigenen Bibliothek

### igipara liftdesigner

A4.7 EIGENES LOGO INTEGRIEREN

- 5. Erstellen einer neuen Datenzeile
- 6. Beschreibung der Bibliothek einfügen

|                      |                                                                                                    |                                                                                                    |                                                                                                    |                                                                                                    | 00.01          | A dama da akunan                                                                                                    |        |
|----------------------|----------------------------------------------------------------------------------------------------|----------------------------------------------------------------------------------------------------|----------------------------------------------------------------------------------------------------|----------------------------------------------------------------------------------------------------|----------------|----------------------------------------------------------------------------------------------------|--------|
|                      |                                                                                                    |                                                                                                    |                                                                                                    |                                                                                                    | 90:New         | / Manufacturer                                                                                                    |        |
|                      |                                                                                                    |                                                                                                    |                                                                                                    |                                                                                                    | A Module r     | nach Namen sortieren                                                                                                    |        |
|                      |                                                                                                    |                                                                                                    |                                                                                                    |                                                                                                    |                | Datenbankeinstell                                                                                                    | unger  |
| Standard Da          | ata Dalal (Ci) Dra                                                                                                    | aramData) DigiDara) 2                                                                                                |                                                                                                    |                                                                                                    | – Hersteller 📑 | Noduldateien Select                                                                                                    | t Prod |
| 90:New               | v Manufacturer                                                                                                    | grambata\bigiPara\z                                                                                                  |                                                                                                    | · 🎾 🎽 🕴                                                                                                    | Luttdesigner   | Datamanager: Ziehen Sie ein                                                                                                    | en Sr  |
| Module I             | nach Namen so                                                                                                    | rtieren                                                                                                    |                                                                                                    | BIM                                                                                                    | I K            |                                                                                                    | en op  |
| 241                  | Date                                                                                                    | enbankeinstellungen l                                                                                                | pearbeiten                                                                                                    | Gitterz                                                                                                    | DEFAULT_LCI    | D MF_DISPLAY_DESC                                                                                                    | M      |
|                      |                                                                                                    | Coloct Drodus                                                                                                    | + Dildor y                                                                                                    |                                                                                                    | -              | 0 Faymesa                                                                                                    |        |
| lersteller           | Moduldatele                                                                                                    | an select Produc                                                                                                    |                                                                                                    |                                                                                                    | _ /            | 0 Ceita                                                                                                    |        |
| Liftdesigner         | Datamanager:                                                                                                    | Ziehen Sie einen Spal                                                                                                | tenkopf in dieses Feld, um                                                                                                    | die Spalte zu gruppieren.                                                                                                    |                | 0 Moris                                                                                                    |        |
| LDP                  | PNCI_RID ⊽                                                                                                    | LDPNCI_MF_RID                                                                                                    | LDPNCI_LDPNCIT_RID                                                                                                    | LDPNCI_COL_CONTE                                                                                                    | EN             | LD-Developer                                                                                                    | _      |
|                      | 65000000                                                                                                    |                                                                                                    |                                                                                                    | 1 40-                                                                                                    |                |                                                                                                    |        |
|                      | 65200003                                                                                                    | 65200000                                                                                                    | 6520000                                                                                                    | АЛО                                                                                                    |                | D New Manufacturer                                                                                                    | Gbe    |
|                      | 65200003                                                                                                    | 65200000<br>65200000                                                                                                 | 6520000                                                                                                    | 1 Algi                                                                                                    |                | 0 New Manufacturer                                                                                                    | Gpe    |
|                      | 65200003<br>65200002<br>65200001                                                                                                    | 65200000<br>65200000<br>65200000                                                                                     | 6520000<br>6520000<br>6520000                                                                                                    | 1 Algi<br>1 Algi<br>1 Acla                                                                                                    |                | 0 New Manufacturer<br>252 LD Region Kit - Fren                                                                                                    | Gbe    |
|                      | 65200003<br>65200002<br>65200001<br>65200000                                                                                                    | 65200000<br>65200000<br>65200000<br>65200000                                                                         | 6520000<br>6520000<br>6520000<br>6520000                                                                                                    | 1 ALGI<br>1 ALGI<br>1 Acla<br>1 EMA-Octopus Brackets                                                                                                    | 11             | 0 New Manufacturer<br>252 LD Region Kit - Fren<br>252 LD Region Kit - Italia                                                                                                    | Gpe    |
|                      | 65200003<br>65200002<br>65200001<br>65200000<br>61800000                                                                                                    | 65200000<br>65200000<br>65200000<br>65200000<br>61800000                                                             | 6520000<br>6520000<br>6520000<br>6520000<br>6520000                                                                                                    | 1 AIJO<br>1 ALGI<br>1 Acla<br>1 EMA-Octopus Brackets<br>1 adoor                                                                                               | 12<br>LDTreeN  | 0 New Manufacturer<br>252 LD Region Kit - Fren<br>252 LD Region Kit - Italia                                                                                                    | Gpe    |
|                      | 65200003<br>65200002<br>65200001<br>65200000<br>61800000<br>9000000                                                                                                    | 6520000<br>6520000<br>6520000<br>6520000<br>6180000<br>900000                                                        | 6520000<br>6520000<br>6520000<br>6520000<br>6520000<br>6520000                                                                                                    | Aljo<br>ALGI<br>Acla<br>EMA-Octopus Brackets<br>adoor<br>New Manufacturer                                                                                     | 1.<br>LDTreeN  | <ul> <li>New Manufacturer</li> <li>252 LD Region Kit - Fren</li> <li>252 LD Region Kit - Italia</li> <li>253 LD Region Kit - Italia</li> <li>254 LD Region Kit - Italia</li> </ul>                                                                                                    | Gpe    |
|                      | 65200003<br>65200002<br>65200000<br>61800000<br>9000000<br>ICIT_RID                                                                                                    | 65200000<br>65200000<br>65200000<br>65200000<br>61800000<br>9000000<br>LDPNCIT_MF_RID                                | 6520000<br>6520000<br>6520000<br>6520000<br>6520000<br>6520000<br>6520000<br>6520000                                                                                      | Aljo<br>ALGI<br>Acla<br>EMA-Octopus Brackets<br>adoor<br>New Manufacturer<br>LDPNCIT_IMAGE                                                                    |                | <ul> <li>New Manufacturer</li> <li>252 LD Region Kit - Fren</li> <li>252 LD Region Kit - Italia</li> <li>253 LD Region Kit - Italia</li> <li>254 LD Region Kit - Italia</li> <li>255 LD Region Kit - Italia</li> <li>256 LD Region Kit - Italia</li> <li>257 LD Region Kit - Italia</li> <li>258 LD Region Kit - Italia</li> <li>259 LD Region Kit - Italia</li> <li>250 LD Region Kit - Italia</li> <li>250 LD Region Kit - Italia.</li></ul> | Goe    |
| <br><br><br><br>LDPN | 65200003<br>65200002<br>65200000<br>61800000<br>9000000<br>ICIT_RID<br>65200002                                                                                                    | 6520000<br>6520000<br>6520000<br>6520000<br>6180000<br>9000000<br>LDPNCIT_MF_RID<br>65200000                         | 6520000<br>6520000<br>6520000<br>6520000<br>6520000<br>6520000<br>6520000<br>LDPNCIT_COLNAME<br>DT_TYP_DESC                                                               | Aljo ALGI ALGI ACIa EMA-Octopus Brackets adoor New Manufacturer LDPNCIT_IMAGE LDTreeNode\Defa                                                                 | LDTreeN        | <ul> <li>New Manufacturer</li> <li>252 LD Region Kit - Fren</li> <li>252 LD Region Kit - Italia</li> <li>253 LD Region Kit - Italia</li> <li>254 LD Region Kit - Italia</li> <li>255 LD Region Kit - Italia</li> <li>255 LD Region Kit - Italia</li> <li>255 LD Region Kit - Italia</li> <li>255 LD Region Kit - Italia</li> <li>255 LD Region Kit - Italia</li> <li>256 LD Region Kit - Italia</li> <li>256 LD Region Kit - Italia</li> <li>256 LD Region Kit - Italia</li> <li>256 LD Region Kit - Italia</li> <li>257 LD Region Kit - Italia</li> <li>258 LD Region Kit - Italia</li> <li>258 LD Region Kit - Italia.</li></ul> | Gpe    |
|                      | 65200003           65200002           65200001           65200000           61800000           9000000           ICIT_RID           65200002           65200003                                                    | 6520000<br>6520000<br>6520000<br>6520000<br>6180000<br>9000000<br>LDPNCIT_MF_RID<br>65200000<br>65200000             | 6520000<br>6520000<br>6520000<br>6520000<br>6520000<br>6520000<br>6520000<br>0<br>10PNCIT_COLNAME<br>DT_TYP_DESC<br>DT_DESC                                               | Aljo ALGI ALGI ACIa EMA-Octopus Brackets adoor New Manufacturer LDPNCIT_IMAGE LDTreeNode\Defa LDTreeNode\Door                                                 | LDTreeN        | <ul> <li>New Manufacturer</li> <li>252 LD Region Kit - Fren</li> <li>252 LD Region Kit - Italia</li> <li>252 LD Region Kit - Italia</li> <li>252 LD Region Kit - Italia</li> <li>252 LD Region Kit - Italia</li> <li>252 LD Region Kit - Italia</li> <li>252 LD Region Kit - Italia</li> <li>252 LD Region Kit - Italia</li> <li>252 LD Region Kit - Italia</li> <li>252 LD Region Kit - Italia</li> <li>252 LD Region Kit - Italia</li> <li>252 LD Region Kit - Italia</li> <li>252 LD Region Kit - Italia</li> <li>253 LD Region Kit - Italia</li> <li>254 LD Region Kit - Italia</li> <li>255 LD Region Kit - Italia</li> <li>254 LD Region Kit - Italia</li> <li>255 LD Region Kit - Italia</li> <li>255 LD Region Kit - Italia</li> <li>256 LD Region Kit - Italia</li> <li>256 LD Region Kit - Italia</li> <li>256 LD Region Kit - Italia</li> <li>257 LD Region Kit - Italia</li> <li>258 LD Region Kit - Italia</li> <li>258 LD Region Kit - Italia.</li></ul> | Gpe    |
|                      | 65200003           65200002           65200001           65200000           61800000           90000000           ICIT_RID           65200002           65200003           65200004                                | 65200000<br>65200000<br>65200000<br>65200000<br>61800000<br>9000000<br>LDPNCIT_MF_RID<br>65200000<br>65200000        | 6520000<br>6520000<br>6520000<br>6520000<br>6520000<br>6520000<br>6520000<br>0<br>0<br>0<br>0<br>0<br>0<br>0<br>0<br>0<br>0<br>0<br>0<br>0<br>0<br>0<br>0<br>0            | Aljo ALGI ALGI ACIa EMA-Octopus Brackets adoor <b>New Manufacturer</b> LDPNCIT_IMAGE LDTreeNode\Defa LDTreeNode\Door LDTreeNode\Door                          | LDTreeN        | <ul> <li>New Manufacturer</li> <li>252 LD Region Kit - Fren</li> <li>252 LD Region Kit - Italia</li> <li>252 LD Region Kit - Italia</li> <li>253 LD Region Kit - Italia</li> <li>254 LD Region Kit - Italia</li> <li>255 LD Region Kit - Italia</li> <li>255 LD Region Kit - Italia</li> <li>256 LD Region Kit - Italia</li> <li>257 LD Region Kit - Italia</li> <li>258 LD Region Kit - Italia</li> <li>258 LD Region Kit - Italia</li> <li>259 LD Region Kit - Italia</li> <li>250 LD Region Kit - Italia</li> <li>250 LD Region Kit - Italia.</li></ul> | n      |
|                      | 65200003           65200001           65200000           65200000           61800000           90000000           0           65200002           65200003           65200004           65200004           65200005 | 6520000<br>6520000<br>6520000<br>6520000<br>6180000<br>9000000<br>LDPNCIT_MF_RID<br>65200000<br>65200000<br>65200000 | 6520000<br>6520000<br>6520000<br>6520000<br>6520000<br>6520000<br>6520000<br>6520000<br>0<br>0<br>0<br>0<br>0<br>0<br>0<br>0<br>0<br>0<br>0<br>0<br>0<br>0<br>0<br>0<br>0 | Aljo ALGI ALGI ACIa EMA-Octopus Brackets Adoor New Manufacturer LDPNCIT_IMAGE LDTreeNode\Defa LDTreeNode\Door LDTreeNode\Door LDTreeNode\Door LDTreeNode\Door | LDTreeN        | <ul> <li>New Manufacturer</li> <li>252 LD Region Kit - Fren</li> <li>252 LD Region Kit - Italia</li> <li>252 LD Region Kit - Italia</li> <li>253 muss exakt die gleiche</li> <li>254 Beschreibung sei</li> </ul>                                                                                                    | n      |

#### DigiPara® Liftdesigner Online Training – A4 Customization Fundamentals | © 2024, DigiPara GmbH

## Verknüpfung zur eigenen Bibliothek

A4.7 EIGENES LOGO INTEGRIEREN

 Definieren des Pfads zum
 Datenpool einschließlich des korrekten Dateinamens

| m d | ie Spalte zu gruppie | ren.  |                                   |                                  |          |     |  |  |
|-----|----------------------|-------|-----------------------------------|----------------------------------|----------|-----|--|--|
| þ   | LDPNCI_COL_CO        | NTENT |                                   |                                  |          |     |  |  |
| 001 | Aljo                 |       | LDTreeNod                         | LDTreeNode\\LDMF\\nv_mf_aljo.bmp |          |     |  |  |
| 001 | ALGI                 |       | LDTreeNod                         | le\\LDMF\\nv_mf_algi             | .bmp     |     |  |  |
| 001 | Acla                 | _     | LDTreeNode\\LDMF\\nv_mf_acla.bmp  |                                  |          |     |  |  |
| 001 | EMA-Octopus Brack    |       | LDTreeNode\\LDMF\\nv_mf_ema.bmp   |                                  |          |     |  |  |
| 001 | adoor                |       | LDTreeNode\\LDMP\\my_mf_adoor.bmp |                                  |          |     |  |  |
| 01  | New Manufacturer     |       | LDTreeNoo                         | le\\LDMF\\Your_A4                | Logo.png |     |  |  |
|     | LDPNCIT_IMAGE        | LDPN  | II_MODE                           | LDPNCI1_DESC                     | LUPNCH   | MFS |  |  |
| L   | DTreeNode\Defa       |       |                                   |                                  | 65200000 |     |  |  |

### igipara liftdesigner

## Verknüpfung zur eigenen Bibliothek

### igipara<sup>®</sup> liftdesigner

A4.7 EIGENES LOGO INTEGRIEREN

### Das Ergebnis im Digipara Liftdesigner testen

durch Austausch einer Komponente

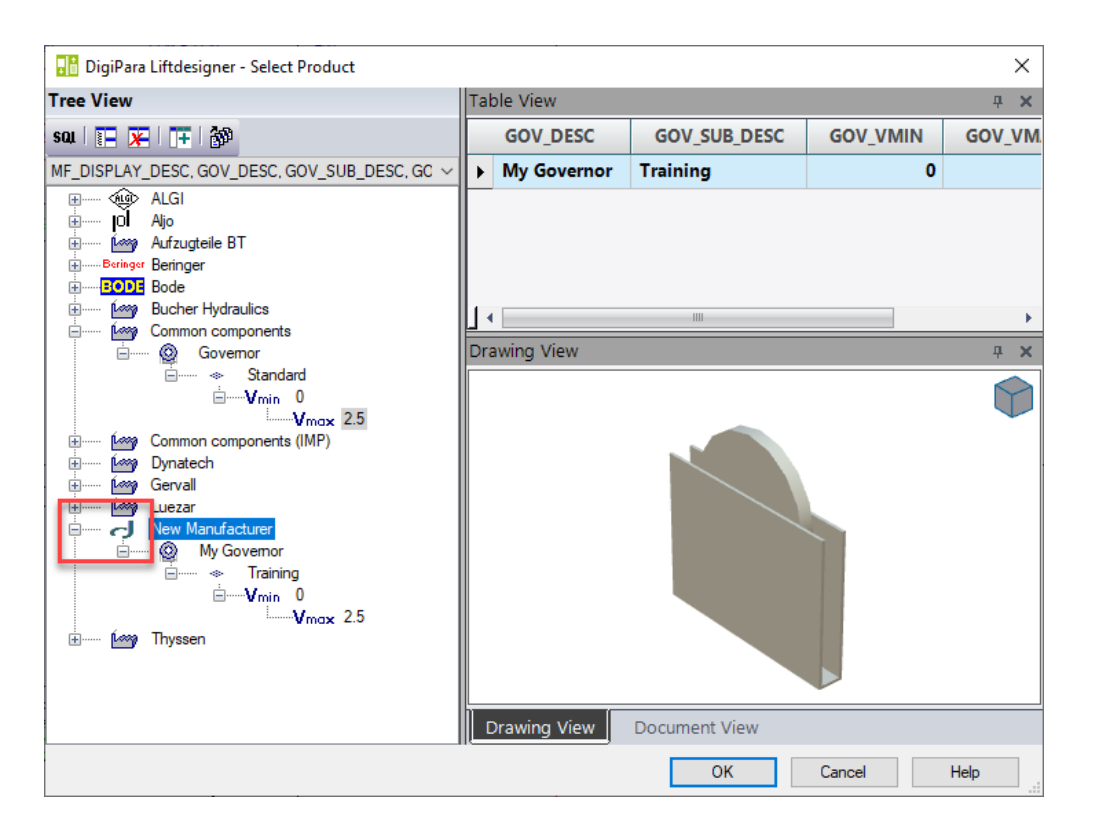

# A4.8

Übung

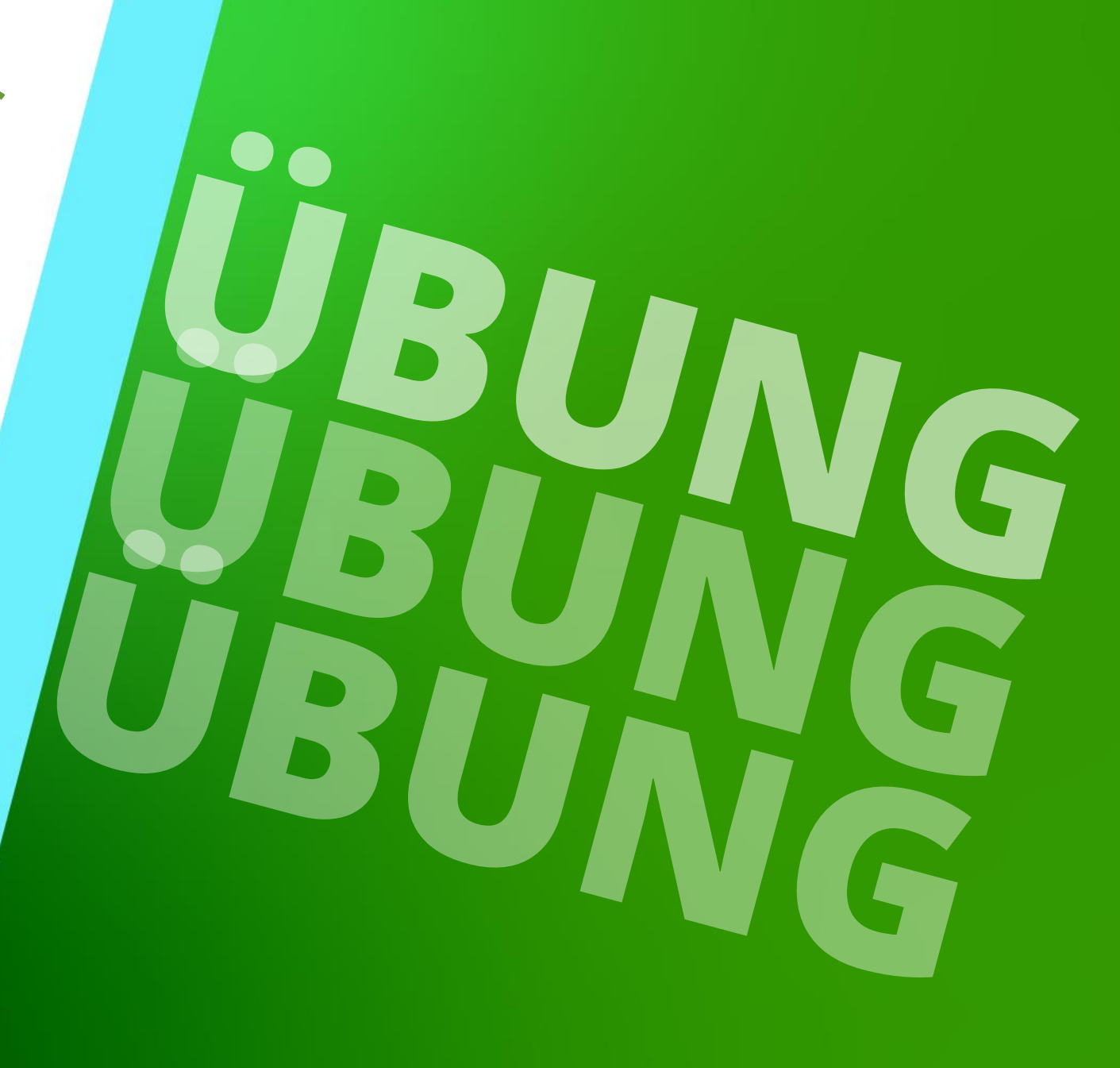

22. MAI 2024, ©2024 DIGIPARA GMBH

### Export / Import von Herstellermodulen / BIM\_Bibliotheken indigipara liftdesigner A4.8 ÜBUNG

#### Verteilung von Daten

- Exportieren und importieren Sie Ihre neuen Daten unter Verwendung Ihres neu erstellten Datenpools
- Prüfen Sie die Verfügbarkeit und Korrektheit der importierten Daten

# A4.9

# Zusammenfassung & individuelle F&A

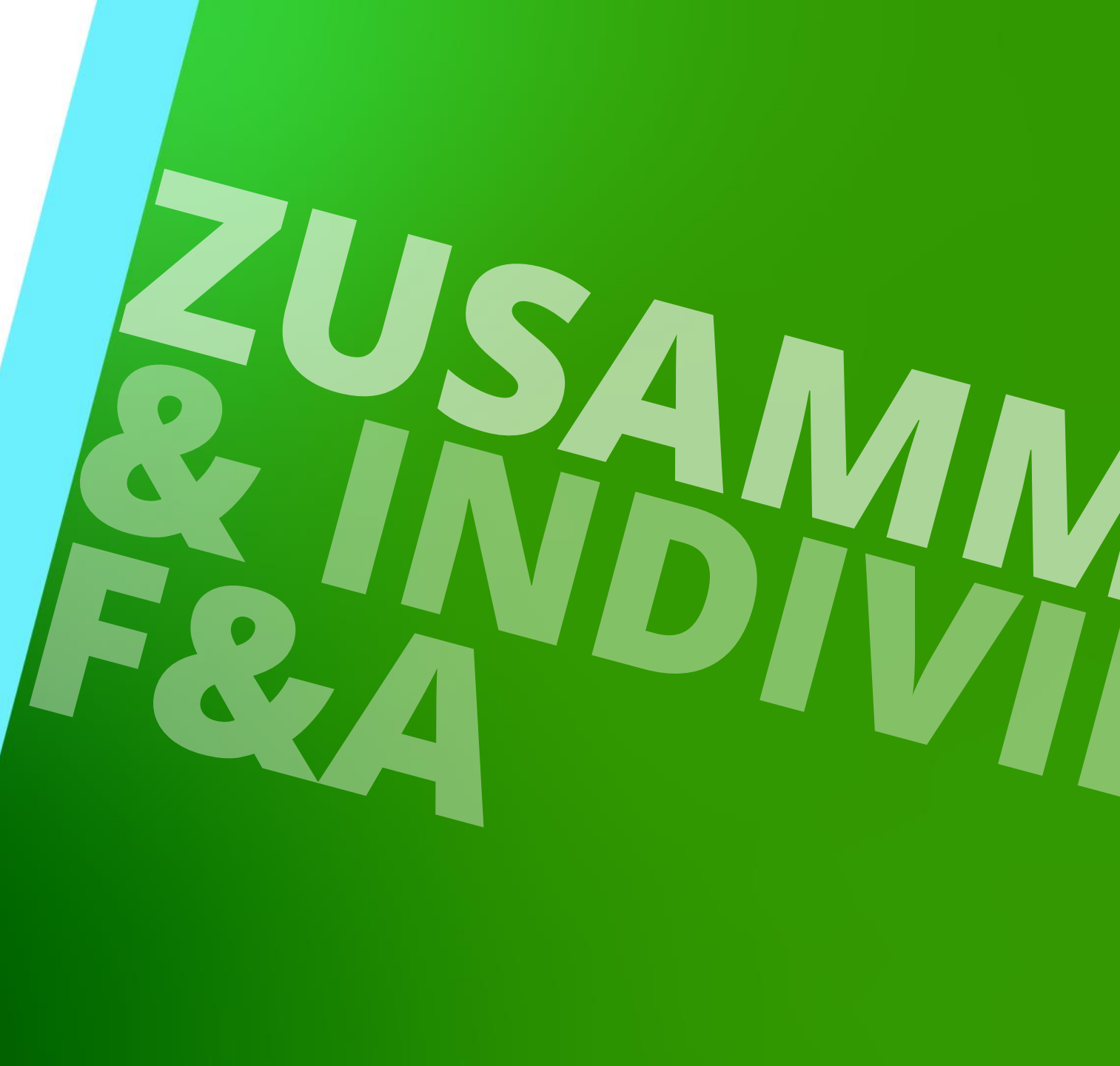

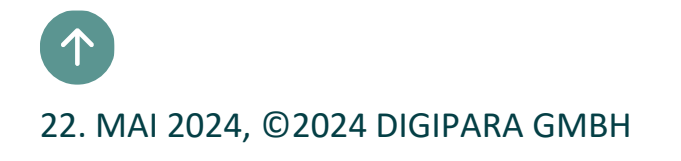

# Herzlichen Glückwunsch Sie haben die nächste Stufe erreicht

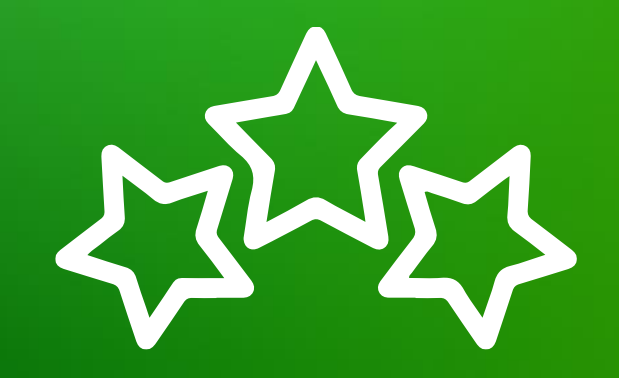

# digipara<sup>®</sup> liftdesigner

© 2024 DigiPara GmbH, www.digipara.com

Wir stehen Ihnen auch sehr gerne nach dem Training für individuelle Fragen per E-Mail zur Verfügung.

training@digipara.com

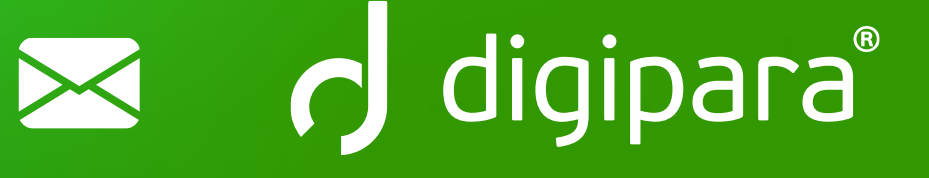

#### 

22. MAI 2024, ©2024 DIGIPARA GMBH

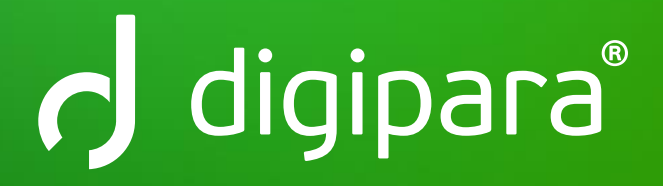

© 2024 DigiPara GmbH www.digipara.com